Министерство образования и науки, молодежи и спорта Украины Донбасская государственная машиностроительная академия

## ЭКОНОМИЧЕСКАЯ ИНФОРМАТИКА

## ПРИКЛАДНОЕ ПРОГРАММНОЕ ОБЕСПЕЧЕНИЕ ОФИСНОГО НАЗНАЧЕНИЯ

Учебное пособие

(для студентов экономического направления заочной формы обучения)

# ЧАСТЬ 2

Утверждено на заседании ученого совета Протокол № 1 от 29.09.2011

Краматорск 2011

#### Авторы:

# И. А. Гетьман, В. Н. Черномаз, Л. В. Васильева, Е. А. Клеваник, О. А. Медведева, Т. В. Решетняк

#### Рецензенты:

**Погребняк А.** Д., д-р физ.-мат. наук, проф., проф. кафедры ЕКТ Сумского государственного университета;

**Попова А. Ю.**, канд. экон. наук, доц. кафедры «Финансы и кредит» Краматорского экономико-гуманитарного института.

Навчальний посібник написаний відповідно до програми курсу «Економічна інформатика» і містить завдання по застосуванню Microsoft Excel в економічних розрахунках. Посібник містить розділи, які включають приклади завдань по роботі з фінансовими й логічними функціями в Excel, проведенню балансового аналізу, а також завдання лінійного програмування.

Призначений для студентів економічних спеціальностей заочної форми навчання. Воно буде корисно також для студентів інших напрямків і спеціальностей, що вивчають основи інформатики.

Г 44 Экономическая информатика. Прикладное программное обеспечение офисного назначения. Часть 2 : учеб. пособ. / И. А. Гетьман [и др.]. – Краматорск : ДГМА, 2011. – 64 с. ISBN 978-966-379-526-3.

Учебное пособие написано в соответствии с программой курса «Экономическая информатика» и содержит задачи по применению Microsoft Excel в экономических расчетах. Пособие содержит разделы, которые включают примеры задач по работе с финансовыми и логическими функциями в Excel, проведению балансового анализа, а также задачи линейного программирования.

Предназначено для студентов экономических специальностей заочной формы обучения. Оно будет полезно также для студентов других направлений и специальностей, изучающих основы информатики.

УДК 004.64 ББК 22.18

ISBN 978-966-379-526-3

© И. А. Гетьман, В. Н. Черномаз,
Л. В. Васильева, Е. А. Клеваник,
О. А. Медведева, Т. В. Решетняк, 2011
© ДГМА, 2011

### СОДЕРЖАНИЕ

| 1 Требования к выполнению контрольной работы4                      |
|--------------------------------------------------------------------|
| 2 Работа с финансовыми функциями в Excel5                          |
| 2.1 Определение будущей стоимости5                                 |
| 2.2 Определение текущей стоимости8                                 |
| 2.3 Определение платежа по сложным процентам10                     |
| 2.4 Определение выплат основной суммы11                            |
| 2.5 Определение суммы ежегодного платежа11                         |
| 3 Модель Леонтьева многоотраслевой экономики (балансовый анализ)17 |
| 4 Обзор типов задач, которые сводятся к задаче линейного           |
| программирования                                                   |
| 4.1 Задача производственного планирования26                        |
| 4.2 Задача об оптимальной смеси                                    |
| 4.3 Транспортная задача                                            |
| 4.4 Задача на раскрой материала                                    |
| 5 Задания к контрольной работе44                                   |
| 5.1 Задание 1. Расчет финансовых функций44                         |
| 5.2 Задание 2. Расчеты с использованием модели Леонтьева           |
| 5.3 Задание 3. Решение задачи линейного программирования           |
| Список рекомендуемой литературы                                    |

#### 1 ТРЕБОВАНИЯ К ВЫПОЛНЕНИЮ КОНТРОЛЬНОЙ РАБОТЫ

Контрольная работа является средством проверки правильности усвоения студентами основных положений изучаемой дисциплины при самостоятельной подготовке. Контрольная работа содержит 3 задачи (п. 5.1–5.3).

В контрольной работе выполняются задания 5.1 – 5.3, цель которых – приобретение навыков в использовании табличного процессора MICROSOFT EXCEL для решения экономических задач. При их решении следует использовать методики расчета, представленные в учебной литературе [3, 8, 9].

Контрольная работа должна быть подписана автором с указанием даты выполнения и списка использованных источников.

На титульном листе контрольной работы необходимо указать: наименование кафедры, название дисциплины, курс, номер контрольной работы, свой шифр, фамилию, имя и отчество (полностью).

Вариант контрольной работы выбирается по таблице 1.1 в соответствии с двумя последними цифрами шифра (номера зачетной книжки студента).

| Предпоследняя |    |    |    | После | дняя ц | ифра за | четки |    |    |    |
|---------------|----|----|----|-------|--------|---------|-------|----|----|----|
| цифра зачетки | 1  | 2  | 3  | 4     | 5      | 6       | 7     | 8  | 9  | 0  |
| 0             | 1  | 2  | 3  | 4     | 5      | 6       | 7     | 8  | 9  | 25 |
| 1             | 11 | 12 | 13 | 14    | 15     | 16      | 17    | 18 | 19 | 10 |
| 2             | 21 | 22 | 23 | 24    | 25     | 1       | 2     | 3  | 4  | 20 |
| 3             | 6  | 7  | 8  | 9     | 10     | 11      | 12    | 13 | 14 | 5  |
| 4             | 16 | 17 | 18 | 19    | 20     | 21      | 22    | 23 | 24 | 15 |
| 5             | 1  | 2  | 3  | 4     | 5      | 6       | 7     | 8  | 9  | 25 |
| 6             | 11 | 12 | 13 | 14    | 15     | 16      | 17    | 18 | 19 | 10 |
| 7             | 21 | 22 | 23 | 24    | 25     | 1       | 2     | 3  | 4  | 20 |
| 8             | 6  | 7  | 8  | 9     | 10     | 11      | 12    | 13 | 14 | 5  |
| 9             | 16 | 17 | 18 | 19    | 20     | 21      | 22    | 23 | 24 | 15 |

Таблица 1.1 – Выбор варианта контрольной работы

#### 2 РАБОТА С ФИНАНСОВЫМИ ФУНКЦИЯМИ В ЕХСЕL

#### 2.1 Определение будущей стоимости

Финансовые функции EXCEL предназначены для вычисления базовых величин, необходимых при проведении сложных финансовых расчетов.

Будущая стоимость текущего значения вклада при постоянной процентной ставке рассчитывается с помощью функции **БС**:

#### = БС (Ставка; Кпер; Плт; Пс; Тип),

где Ставка – процентная ставка за один период;

Кпер (Число периодов) – общее число периодов выплат;

**Плт** (Выплата) – это выплата, производимая в каждый период; значение Плт не может меняться в течение всего периода выплат. Если аргумент Плт опущен, должно быть указано значение аргумента Пс;

**Пс** (Вклад) – это приведенная к текущему моменту стоимость. Если аргумент опущен, то он полагается равным 0. В этом случае должно быть указано значение аргумента Плт;

**Тип** – это число 0 или 1, обозначающее, когда производится выплата (1 – в начале периода, 0 – в конце периода). Если аргумент Тип опущен, то он полагается равным 0. Параметр Тип нужно указывать, только если выплата не равна 0, т. е. делаются взносы по периодам.

Таблица 2.1 – Расчет величин при внутригодовом учете процента (на п лет при ставке k % в год)

| Метод начисления<br>процентов | Общее число<br>периодов начисления<br>процентов, <i>п</i> | Ставка процента за пе-<br>риод начисления <i>k</i> , % |
|-------------------------------|-----------------------------------------------------------|--------------------------------------------------------|
| Ежегодный                     | п                                                         | k                                                      |
| Полугодовой                   | n * 2                                                     | k / 2                                                  |
| Квартальный                   | n * 4                                                     | k / 4                                                  |
| Месячный                      | n * 12                                                    | k / 12                                                 |
| Ежедневный                    | n * 365                                                   | k / 365                                                |

#### Пример выполнения.

На сберегательный счет вносятся ежеквартальные платежи по 2500 грн. Рассчитайте, какая сумма окажется на счете через 4 года при ставке процента 9 % годовых.

*Решение*. Методика изучения и использования финансовых функций EXCEL требует соблюдения определенной технологии.

1 На рабочем листе в отдельных ячейках осуществляется подготовка значений основных аргументов функции (рис. 2.1).

В рассматриваемом примере для расчета применяется функция БС, так как требуется найти будущее значения платежей. Так как платежи вносятся ежеквартально, то согласно рис. 2.1 число периодов начисления умножается на 4, а годовая ставка делится на 4. По условию **Плт** = -2500. Это отрицательное число, означающее вложение денег. Информация о величине вклада отсутствует – аргумент **Пс** = 0. Аргумент **Тип** = 0.

|   | Α   | В      | С                         | D                | E             | F     | G                    |
|---|-----|--------|---------------------------|------------------|---------------|-------|----------------------|
| 1 |     |        | Pa                        | счет буду        | щей стоі      | имост | и                    |
| 2 | Год | Ставка | Число<br>периодов<br>Кпер | Выплата<br>(Плт) | Вклад<br>(Пс) | Тип   | Величина вклада (БС) |
| 3 | 1   | =9%/4  | =A3*4                     | -2500            | 0             | 0     |                      |
| 4 | 2   | =9%/4  | =A4*4                     | -2500            | 0             | 0     |                      |
| 5 | 3   | =9%/4  | =A5*4                     | -2500            | 0             | 0     |                      |
| 6 | 4   | =9%/4  | =A6*4                     | -2500            | 0             | 0     |                      |
| 7 |     |        |                           |                  |               |       |                      |

Рисунок 2.1-Расчет будущей стоимости вклада (платежей)

2 Для расчета результата финансовой функции EXCEL курсор устанавливается в новую ячейку для ввода формулы, использующей встроенную финансовую функцию. В нашем примере курсор устанавливаем в ячейку G3.

3 Осуществляется вызов Мастера функции с помощью команды Вставка – Функция или нажатием одноименной кнопки на панели инструментов Стандартная.

4 На первом шаге Мастера функций выполняется выбор категории Финансовые (рис. 2.2).

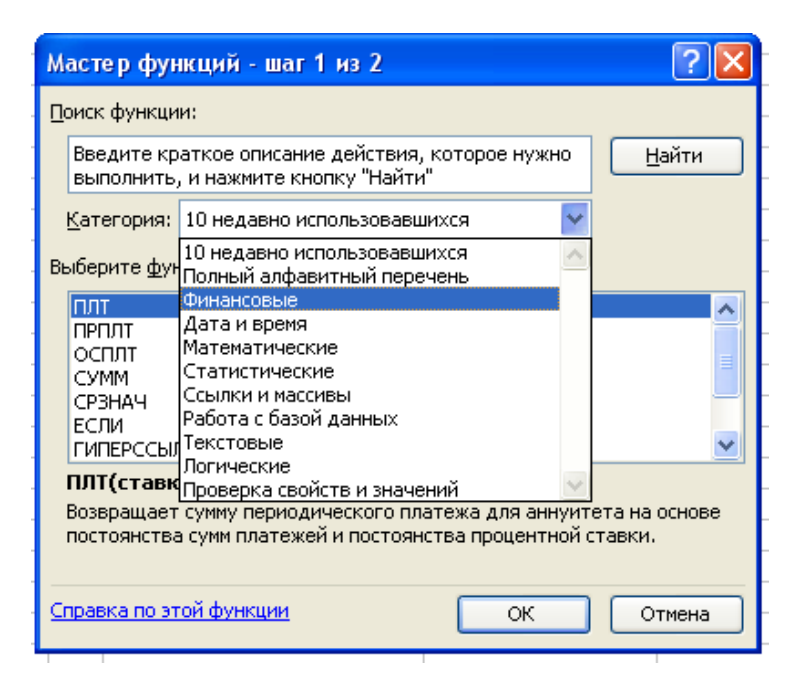

Рисунок 2.2 – Мастер функций – шаг 1 из 2

В списке *Выберите функцию* содержится полный перечень доступных функций выбранной категории. Для выбора функции курсор устанавливается на имя функции. В нижней части окна приведен краткий синтаксис и справка о назначении выбираемой функции. Кнопка *Отмена* прекращает работу Мастера функций.

5 Выполняется выбор в списке требуемой финансовой функции, в результате выбора появляется диалоговое окно для ввода аргументов (рис. 2.3).

Для каждой финансовой функции существует регламентированный по составу и формату значений перечень аргументов.

|        | БC                | БС <b>▼ X √ </b> =БС(В3;С3;D3;E3;F3) |                   |                  |             |            |                                                                         |                |
|--------|-------------------|--------------------------------------|-------------------|------------------|-------------|------------|-------------------------------------------------------------------------|----------------|
|        | Α                 | В                                    | С                 | D                | E           | F          | G                                                                       | Н              |
| 1      |                   |                                      | Pa                | счет буду        | щей сто     | имост      | ги                                                                      |                |
| 2      | Год               | Ставка                               | Число<br>периодов | Выплата<br>(Пит) | Вклад       | Тип        | Величина вклада (БС)                                                    |                |
| 3      | 1                 | =9%/4                                | =АЗ*4             | -2500            | 0           | ¦∦<br>30 } | =BC(B3 <sup>·</sup> C3 <sup>·</sup> D3 <sup>·</sup> E3 <sup>·</sup> F3) |                |
| 4      | 2                 | =9%/4                                | =A4*4             | -2500            |             | 10<br>10   |                                                                         |                |
| 5      | 3                 | =9%/4                                | =A5*4             | -2500            | 0           | 0          |                                                                         |                |
| 6      | 4                 | =9%/4                                | =A6*4             | -2500            | 0           | 0          |                                                                         |                |
| 7<br>8 | Аргументы функции |                                      |                   |                  |             |            |                                                                         |                |
| 9      | ъ                 |                                      |                   |                  |             |            |                                                                         |                |
| 10     | -                 |                                      |                   | Ставка В         | 3           |            | <b>1</b> = 0,0225                                                       |                |
| 11     | 1 Кпер СЗ         |                                      |                   | <b>1</b> = 4     |             |            |                                                                         |                |
| 13     |                   |                                      |                   | Плт D            | 3           |            | <b>1</b> = -2500                                                        |                |
| 14     |                   |                                      |                   | DC F             | 3           |            |                                                                         |                |
| 15     |                   |                                      |                   |                  | -           |            | °                                                                       |                |
| 16     |                   |                                      |                   | Іип Е            | 3           |            | <b>E</b> 0                                                              |                |
| 17     |                   |                                      |                   |                  |             |            | = 10342,5                                                               | 9098           |
| 18     | Воз               | вращает будущу                       | ю стоимость       | инвестиции       | 1 на основе | е пери     | одических постоянных (равных по                                         | величине сумм) |
| 19     | пла               | этежей и постоян                     | ной процентн      | юй ставки.       |             |            |                                                                         |                |
| 20     | -                 |                                      |                   |                  |             |            |                                                                         |                |
| 21     | -                 |                                      |                   | Тип зн           | начение О і | или 1,     | обозначающее, должна ли произв                                          | одиться        |
| 22     | -                 |                                      |                   | BI               | ыплата в н  | ачале      | периода (1) или же в конце перио                                        | да (0 или      |
| 24     | -                 | отсутствие значения).                |                   |                  |             |            |                                                                         |                |
| 25     |                   |                                      |                   |                  |             |            |                                                                         |                |
| 26     | _                 |                                      |                   |                  |             |            |                                                                         |                |
| 27     | Cn                | <u>равка по этой фу</u>              | нкции             | Значение         | :10342,590  | 98         | ОК                                                                      | Отмена         |
| 28     |                   |                                      |                   |                  |             |            |                                                                         |                |

Рисунок 2.3 – Мастер функций – шаг 2 из 2

6 В поля ввода диалогового окна можно вводить как ссылки на адреса ячеек, содержащих собственно значения аргументов, так и сами значения аргументов.

7 Завершение ввода аргументов и запуск расчета значения встроенной функции выполняется нажатием кнопки *OK*.

Затем формула копируется в ячейки G4:G6.

Строится гистограмма, отражающая рост вклада по годам (рис. 2.4).

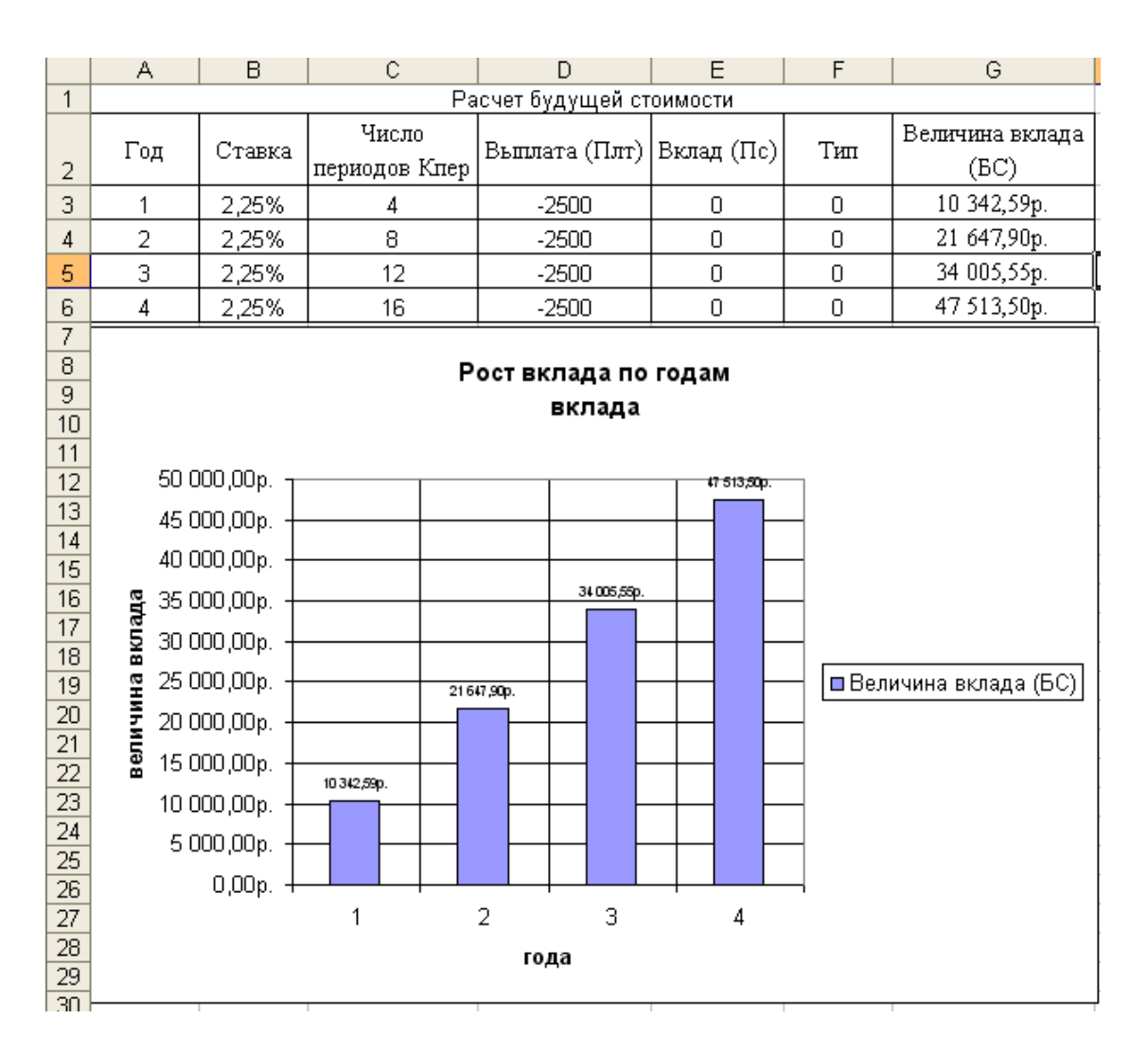

Рисунок 2.4 – Пример гистограммы

#### 2.2 Определение текущей стоимости

Для расчета текущей стоимости (начального значения) вклада (займа) используется функция **ПС**:

#### = ПС (Ставка; Кпер; Плт; Бс; Тип),

где Ставка – процентная ставка за один период;

Кпер – общее число периодов выплат;

Плт (Выплата) – это выплата, производимая в каждый период;

**Бс** – будущая стоимость вклада, которую нужно достичь после последней выплаты, если аргумент бс опущен, то он полагается равным 0;

**Тип** – это число 0 или 1, обозначающее, когда производится выплата (1 – в начале периода, 0 – в конце периода), если аргумент Тип опущен, то он полагается равным 0. Параметр Тип нужно указывать, только если выплата не равна 0, т. е. делаются взносы по периодам.

#### Пример выполнения.

Рассчитайте текущую стоимость вклада, который через 5 лет составит 150 тыс. грн при ставке 9 % годовых. Построить таблицу и диаграмму EXCEL, отражающую динамику роста вклада по годам.

Заносим в ячейки исходные данные (рис. 2.5). Так как проценты начисляются раз в год, то ставка и количество периодов остаются неизменными. Аргумент 5c = -150000, соответственно,  $\Pi \pi T = 0$ .

Устанавливаем курсор в ячейку G3 и вызываем функцию ПС (Вставка – Фукнция категория *Финансовые*). Вводим последовательно все аргументы функции.

| A B C D E F                                             | = G                           |  |  |  |  |  |  |  |  |
|---------------------------------------------------------|-------------------------------|--|--|--|--|--|--|--|--|
| 1 Определение текущей сто                               | Определение текущей стоимости |  |  |  |  |  |  |  |  |
| Год Ставка Число<br>периодов Выплата Вклад Ти<br>(Кпер) | ип Величина вклада(ПС)        |  |  |  |  |  |  |  |  |
| 3 1 0,09 =A3 0 -150000 0                                | =ПС(B3;C3;D3;E3;F3)           |  |  |  |  |  |  |  |  |
| 4 2 0,09 =A4 0 -150000 0                                | =ПС(B4;C4;D4;E4;F4)           |  |  |  |  |  |  |  |  |
| 5 3 0,09 =A5 0 -150000 0                                | =ПC(B5;C5;D5;E5;F5)           |  |  |  |  |  |  |  |  |
| 6 4 0,09 =A6 0 -150000 0                                | =ПC(B6;C6;D6;E6;F6)           |  |  |  |  |  |  |  |  |
| 7 5 0,09 =A7 0 -150000 0                                | =ΠC(B7;C7;D7;E7;F7)           |  |  |  |  |  |  |  |  |
| 8                                                       |                               |  |  |  |  |  |  |  |  |
| 9                                                       |                               |  |  |  |  |  |  |  |  |

Рисунок 2.5 – Расчет текущей стоимости вклада (платежей)

Результирующая таблица и диаграмма будет иметь вид (рис. 2.6).

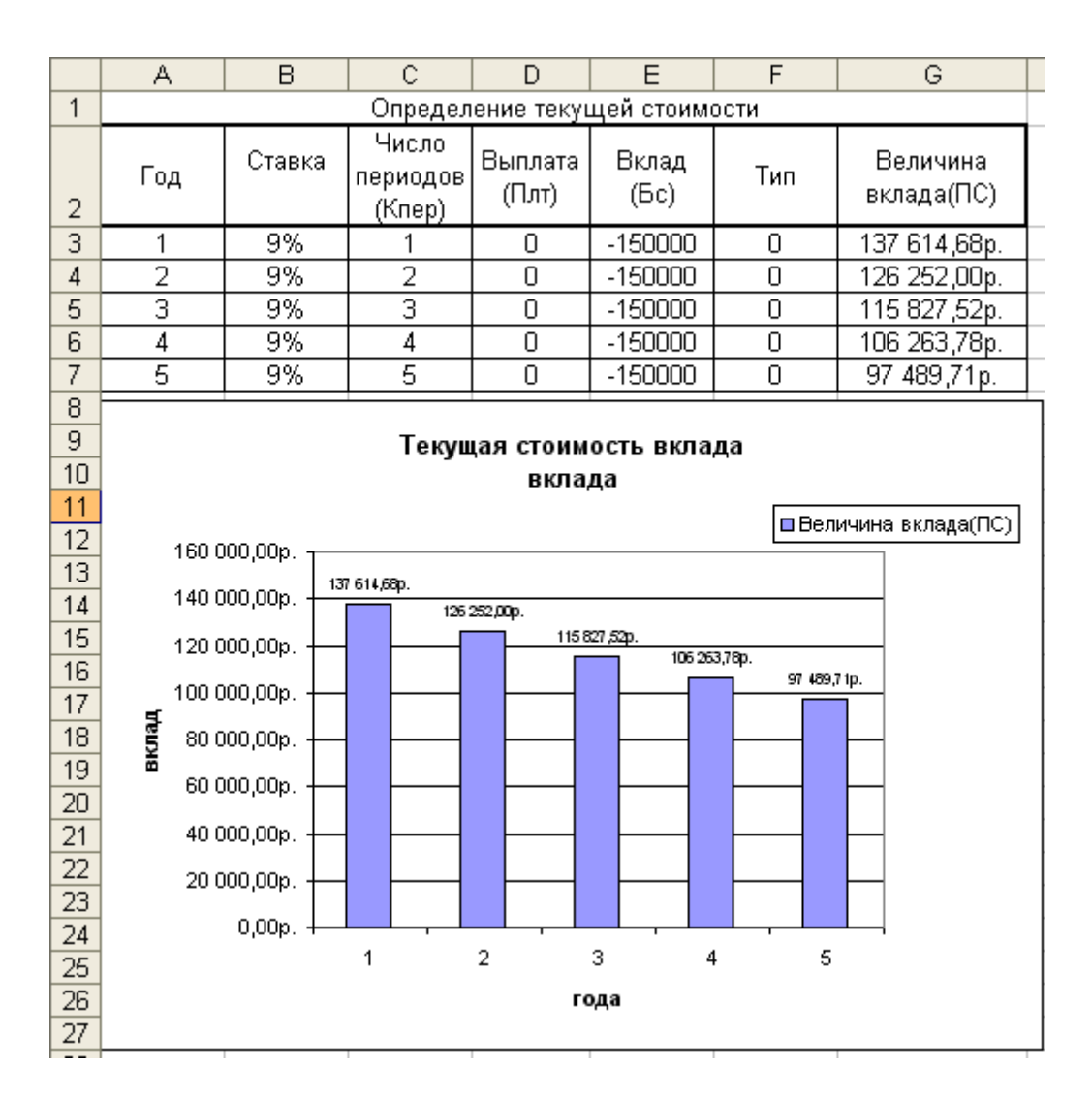

Рисунок 2.6 – Пример таблицы и диаграммы для расчета текущей стоимости вклада

#### 2.3 Определение платежа по сложным процентам

Функция **ПРПЛТ** служит для расчета суммы платежей процентов по инвестиции за данный период при постоянных суммах периодических платежей и постоянной процентной ставке.

#### = ПРПЛТ (Ставка; Период; Кпер; Пс; Бс; Тип),

где Ставка – процентная ставка за период;

**Период** – период, для которого нужно определить сумм выплаты; должен быть в диапазоне от 1 до Кпер;

Кпер – общее число периодов выплат инвестиции;

Пс – приведенная (нынешняя) стоимость;

**Бс** – будущая стоимость, или наличный баланс, который нужно достигнуть после последней выплаты. Если значение не указано, Бс принимается равной 0; Тип – это число 0 или 1, обозначающее, когда производится выплата (1 – в начале периода, 0 – в конце периода). Если аргумент Тип опущен, то он полагается равным 0. Параметр Тип нужно указывать, только если выплата не равна 0, т.е. делаются взносы по периодам.

#### 2.4 Определение выплат основной суммы

Функция **ОСПЛТ** возвращает величину платежа в погашение основной суммы по инвестиции за данный период при постоянных суммах периодических платежей и постоянной процентной ставке.

#### = ОСПЛТ (Ставка; Период; Кпер; Пс; Бс; Тип),

где Ставка – процентная ставка за период;

**Период** – период, для которого нужно определить сумму выплаты; должен быть в диапазоне от 1 до Кпер;

Кпер – общее число периодов выплат инвестиции;

**Пс** – приведенная (нынешняя) стоимость, или общая сумма, равноценная на данный момент серии будущих выплат;

**Бс** – будущая стоимость, или наличный баланс, который нужно достигнуть после последней выплаты. Если значение не указано, Бс принимается равной 0;

**Тип** – это число 0 или 1, обозначающее, когда производится выплата (1 – в начале периода, 0 – в конце периода). Если аргумент Тип опущен, то он полагается равным 0. Параметр Тип нужно указывать, только если выплата не равна 0, т.е. делаются взносы по периодам.

#### 2.5 Определение суммы ежегодного платежа

Фактически ежегодный платеж составляет сумму тела кредита и выплаты процентов. Его сумма не изменяется на протяжении всего периода выплат. Меняются пропорции соотношения выплат основной суммы и процентов. В начале периода большую долю выплат занимают проценты, а в конце – выплата основной суммы.

Если сумма основной выплаты или значения выплат по процентам отсутствуют, то для вычисления ежегодного платежа можно воспользоваться функцией ПЛТ.

#### = ПЛТ (Ставка; Кпер; Пс; Бс; Тип).

Аргументы этой функции такие же как и у ОСПЛТ и ПРПЛТ.

#### Пример выполнения.

Рассчитать платеж по сложным процентам по шестигодичному займу в 10000 грн из расчета 10 % годовых. Какую часть основного платежа занимают выплаты основной суммы, а какую выплаты процентов. Построить гистограмму соотношения выплат по процентам и основной суммы на протяжении всего периода выплат.

Таблица с расчетными формулами будет иметь вид (рис. 2.7).

|    | Α    | В                                     | С                                      | D                                             | E                                             | F                | G                          |
|----|------|---------------------------------------|----------------------------------------|-----------------------------------------------|-----------------------------------------------|------------------|----------------------------|
| 1  |      | Процент                               | 0,1                                    |                                               |                                               |                  |                            |
| 2  |      | Количес<br>тво<br>периодо<br>в (Кпер) | 6                                      |                                               |                                               |                  |                            |
| 3  |      | Ставка                                | 0,1                                    |                                               |                                               |                  |                            |
| 4  |      | Сумма<br>займа                        | 10000                                  |                                               |                                               |                  |                            |
| 5  |      |                                       |                                        |                                               | Платеж                                        |                  |                            |
| 6  | Года | Баланс<br>на нач<br>года              | Ежегодный платеж                       | Выплата основной суммы                        | Выплата по процентам                          | Bcero            | Баланс<br>на конец<br>года |
| 7  | 1    | 10000                                 | =-ПЛТ(\$C\$3;\$C\$2;\$C\$4;0;0)        | =-ОСПЛТ(\$C\$3;А7;\$C\$2;\$C\$4;0;0)          | =-ПРПЛТ(\$C\$3;А7;\$C\$2;\$C\$4;0;0)          | =E7+D7           | =B7-D7                     |
| 8  | 2    | =G7                                   | =-ПЛТ(\$C\$3;\$C\$2;\$C\$4;0;0)        | =-OCПЛТ(\$C\$3;A8;\$C\$2;\$C\$4;0;0)          | =-ПРПЛТ(\$C\$3;A8;\$C\$2;\$C\$4;0;0)          | =E8+D8           | =B8-D8                     |
| 9  | 3    | =G8                                   | =-ПЛТ(\$C\$3;\$C\$2;\$C\$4;0;0)        | =-OCПЛТ(\$C\$3;A9;\$C\$2;\$C\$4;0;0)          | =-ПРПЛТ(\$C\$3;A9;\$C\$2;\$C\$4;0;0)          | =E9+D9           | =B9-D9                     |
| 10 | 4    | =G9                                   | <u>=-ПЛТ(\$C\$3;\$C\$2;\$C\$4;0;0)</u> | <u> =-ОСПЛТ(\$C\$3;A10;\$C\$2;\$C\$4;0;0)</u> | <u> =-ПРПЛТ(\$C\$3;A10;\$C\$2;\$C\$4;0;0)</u> | =E10+D10         | =B10-D10                   |
| 11 | 5    | =G10                                  | <u>=-ПЛТ(\$C\$3;\$C\$2;\$C\$4;0;0)</u> | <u> =-ОСПЛТ(\$C\$3;A11;\$C\$2;\$C\$4;0;0)</u> | <u> =-ПРПЛТ(\$C\$3;A11;\$C\$2;\$C\$4;0;0)</u> | =E11+D11         | =B11-D11                   |
| 12 | 6    | =G11                                  | =-ПЛТ(\$C\$3;\$C\$2;\$C\$4;0;0)_       | <u> =-ОСПЛТ(\$C\$3;A12;\$C\$2;\$C\$4;0;0)</u> | <u> =-ПРПЛТ(\$C\$3;A12;\$C\$2;\$C\$4;0;0)</u> | =E12+D12         | =B12-D12                   |
| 13 |      |                                       |                                        | [=CYMM(D7:D12)                                | [=CYMIM(E7:E12)                               | <u> =∈13+D13</u> |                            |

Рисунок 2.7 – Пример таблицы формул с расчетом платежа, выплат основной суммы и процентов

В ячейку С1 заносим ежегодный процент – 10 %, в С2 – заносим размер ставки, в зависимости от периода начисления (см. табл. 2.1). В нашем примере процент начисляется ежегодно, значит, ставка и количество периодов начисления остается неизменными. В ячейку С4 заносим сумму займа – 10000 грн.

Далее по годам рассчитываем размер *ежегодного платежа*, используя финансовую функцию ПЛТ (рис. 2.8).

| Аргументы функции                                                                                                    | ×                       |  |  |  |  |  |  |
|----------------------------------------------------------------------------------------------------|-------------------------|--|--|--|--|--|--|
| _ПЛТ                                                                                                    |                         |  |  |  |  |  |  |
| Ставка                                                                                                    | \$ <u>C</u> \$3         |  |  |  |  |  |  |
| Кпер                                                                                                    | \$C\$2                  |  |  |  |  |  |  |
| Пс                                                                                                    | \$C\$4                  |  |  |  |  |  |  |
| Бс                                                                                                    | 0 🔂 = 0                 |  |  |  |  |  |  |
| Тип                                                                                                    | 0 3. = 0                |  |  |  |  |  |  |
| = -2296,073804<br>Возвращает сумму периодического платежа для аннуитета на основе постоянства сумм платежей и<br>постоянства процентной ставки.<br>Ставка процентная ставка за период займа. Например при годовой<br>процентной ставке в 6% для квартальной ставки используйте<br>значение 6%/4. |                         |  |  |  |  |  |  |
| <u>Справка по этой функции</u> Значені                                                                                                    | ие:2 296,07р. ОК Отмена |  |  |  |  |  |  |

Рисунок 2.8 – Аргументы функции ПЛТ

Таким образом, функция для вычисления ежегодного платежа имеет вид: = ПЛТ (10 %; 6; 10000; 0; 0). Результат вычисления равен -2296,07. Отрицательное значение означает вложение денег.

Значение платежа на протяжении всего периода выплат остается неизменным (рис. 2.9).

|    | A    | В                                | С                   | D                            | E                          | F           | G                       |
|----|------|----------------------------------|---------------------|------------------------------|----------------------------|-------------|-------------------------|
| 1  |      | Процент                          | 10%                 |                              |                            |             |                         |
| 2  |      | Количество<br>периодов<br>(Кпер) | 6                   |                              |                            |             |                         |
| 3  |      | Ставка                           | 10%                 |                              |                            |             |                         |
| 4  |      | Сумма<br>займа                   | 10000               |                              |                            |             |                         |
| 5  |      |                                  |                     |                              | Платеж                     |             |                         |
| 6  | Года | Баланс на<br>нач года            | Ежегодный<br>платеж | Выплата<br>основной<br>суммы | Выплата<br>по<br>процентам | Bcero       | Баланс на<br>конец года |
| 7  | 1    | 10000                            | 2 296,07p.          | 1 296,07p.                   | 1 000,00p.                 | 2 296,07p.  | 8 703,93p.              |
| 8  | 2    | 8 703,93p.                       | 2 296,07p.          | 1 425,68p.                   | 870,39p.                   | 2 296,07p.  | 7 278,25p.              |
| 9  | 3    | 7 278,25p.                       | 2 296,07p.          | 1 568,25p.                   | 727,82p.                   | 2 296,07p.  | 5 710,00p.              |
| 10 | 4    | 5 710,00p.                       | 2 296,07p.          | 1 725,07p.                   | 571,00p.                   | 2 296,07p.  | 3 984,92p.              |
| 11 | 5    | 3 984,92p.                       | 2 296,07p.          | 1 897,58p.                   | 398,49p.                   | 2 296,07p.  | 2 087,34p.              |
| 12 | 6    | 2 087 ,34p.                      | 2 296,07p.          | 2 087 ,34p.                  | 208,73p.                   | 2 296,07p.  | 0,00p.                  |
| 13 |      |                                  |                     | 10 000,00p.                  | 3 776,44p.                 | 13 776,44p. |                         |

Рисунок 2.9 – Пример расчетной таблицы платежа, выплат основной суммы и процентов

Далее рассчитываем размер *выплат основной суммы*, используя функцию ОСПЛТ (рис. 2.10).

| Аргументы функции                                                                                                    |                  |        |  |  |  |
|----------------------------------------------------------------------------------------------------|------------------|--------|--|--|--|
| осплт                                                                                                    |                  |        |  |  |  |
| Ставка                                                                                                    | \$C\$3           |        |  |  |  |
| Период                                                                                                    | A7 💽 = 1         |        |  |  |  |
| Кпер                                                                                                    | \$C\$2           |        |  |  |  |
| Пс                                                                                                    | \$C\$4           |        |  |  |  |
| Бс                                                                                                    | 0  📑 0           | ~      |  |  |  |
| = -1296,073804<br>Возвращает величину платежа в погашение основной суммы по инвестиции за данный период на основе<br>постоянства периодических платежей и постоянства процентной ставки.<br><b>Бс</b> будущая стоимость, или наличный баланс, который нужно<br>достигнуть после последней выплаты. |                  |        |  |  |  |
| <u>Справка по этой функции</u> Значен                                                                                                    | ие:1 296,07р. ОК | Отмена |  |  |  |

Рисунок 2.10 – Аргументы функции ОСПЛТ

Расчет осуществляется по формуле:

#### = ОСПЛТ (Ставка; Период; Кпер; Пс; Бс; Тип).

При расчете следует обратить внимание на разницу аргументов функции ОСПЛТ: Кпер – общее число периодов выплат (в нашем примере 6 лет) и Период, для которого нужно определить сумму выплаты (для первого года 1, для второго 2 и т.д).

Общий вид функции ОСПЛТ для первого года начислений:

= ОСПЛТ (10 %; 1; 6; 10000; 0; 0). В результате получим -2960,7.

Значение выплат основной суммы для всего периода начислений представлено на рис. 2.9.

Далее рассчитываем размер выплат по процентам, используя финансовую функцию ПРПЛТ (рис. 2.11).

| Аргументы функции                                                                                                    |               | ×              |  |  |  |
|----------------------------------------------------------------------------------------------------|---------------|----------------|--|--|--|
| ПРПЛТ                                                                                                    |               | _              |  |  |  |
| Ставка                                                                                                    | \$C\$3        | <b>1</b> = 0,1 |  |  |  |
| Период                                                                                                    | A7            | <b>1</b> = 1   |  |  |  |
| Кпер                                                                                                    | \$C\$2        | <b>5</b> = 6   |  |  |  |
| Пс                                                                                                    | \$C\$4        | <b>10000</b>   |  |  |  |
| Бс                                                                                                    | 0             | <b>N</b> = 0   |  |  |  |
| = -1000<br>Возвращает сумму платежей процентов по инвестиции за данный период на основе постоянства сумм<br>периодических платежей и постоянства процентной ставки.<br>Ставка процентная ставка за период. Например, при годовой процентной<br>ставке в 6% используйте для квартальной процентной ставки<br>значение 6%/4. |               |                |  |  |  |
|                                                                                                    | ие:1 000,00р. | ОК Отмена      |  |  |  |

Рисунок 2.11 – Аргументы функции ПРПЛТ

Расчет осуществляется по формуле:

#### = ПРПЛТ (Ставка; Период; Кпер; Пс; Бс; Тип).

Общий вид функции ПРПЛТ для первого года начислений:

#### = ПРПЛТ (10 %; 1; 6; 10000; 0; 0).

В результате получим значение -1000.

Значение выплат по процентам для всего периода начислений представлено на рис. 2.9.

Можно сделать проверку – сумма выплат по процентам и выплат основной суммы для каждого года составляет основной платеж (см. рис. 2.9).

Для нахождения баланса на конец года находим разницу баланса на начало года и выплатой основной суммы. Формула баланса на конец первого года имеет вид:

#### = **B7 - D8.**

В результате получим значение 8703,93.

Так как выплата процентов и основной суммы рассчитываются из остатка суммы, то баланс на конец первого года служит балансом на начало второго года и так далее (см. рис. 2.9). Для заполнения ячейки баланса на начало второго года (С8) нужно скопировать значение (а не формулу) с ячейки баланса на конец первого года (G7). Для этого:

- 1 Выделяем ячейку G7.
- 2 Меню: Правка Копировать.
- 3 Ставим курсор в ячейку С8.

4 Меню: Правка – Специальная ставка – Значения (рис. 2.12).

| Специальная вставка          | ? 🛛                                                                                                    |
|------------------------------|----------------------------------------------------------------------------------------------------|
| Вставить                     |                                                                                                    |
| ○ все                        | условия на значения                                                                                                    |
| ○ формулы                    | 🔘 без рам <u>к</u> и                                                                                                    |
| <ul> <li>значения</li> </ul> | 🔘 <u>ш</u> ирины столбцов                                                                                                    |
| 🔘 форма <u>т</u> ы           | 🔘 форму <u>л</u> ы и форматы чисел                                                                                                    |
| 🔘 приме <u>ч</u> ания        | 🔘 значени <u>я</u> и форматы чисел                                                                                                    |
| Операция                     |                                                                                                    |
| <ul> <li>нет</li> </ul>      | умножить                                                                                                    |
| ○ сло <u>ж</u> ить           | 🔘 разделить                                                                                                    |
| ○ вычесть                    |                                                                                                    |
|                              |                                                                                                    |
| 📃 пропускать пустые ячейки   | тр <u>а</u> нспонировать                                                                                                    |
|                              |                                                                                                    |
| Вставить связь               | ОК Отмена                                                                                                    |
|                              | Специальная вставка<br>Вставить<br>Все<br>Формулы<br>Эначения<br>Форматы<br>примечания<br>Операция<br>Эначения<br>Операция<br>Эначения<br>Операция<br>Эначения<br>Операция<br>Эначения<br>Операция<br>Эначения<br>Эначения |

Рисунок 2.12 – Диалоговое окно Специальная ставка

Эта процедура повторятся для всего периода начислений.

Завершаем анализ построением диаграммы, которая наглядно отражает соотношение по годам выплат основной суммы и выплат по процентам (рис. 2.13).

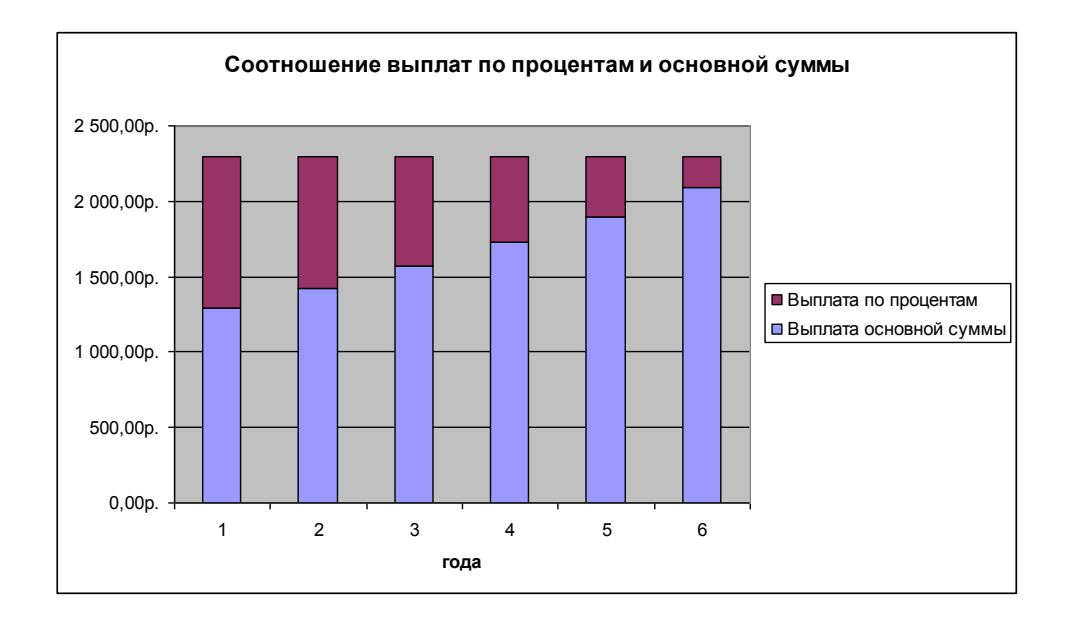

Рисунок 2.13 – Диаграмма соотношения выплат по процентам и основной суммы

#### 3 МОДЕЛЬ ЛЕОНТЬЕВА МНОГООТРАСЛЕВОЙ ЭКОНОМИКИ (БАЛАНСОВЫЙ АНАЛИЗ)

Одной из основных задач, возникающих в макроэкономике, является задача, связанная с эффективностью ведения многоотраслевого хозяйства: каким должен быть объем производства каждой отрасли, чтобы удовлетворить все потребности в продукции этой отрасли. При этом каждая отрасль выступает, с одной стороны, как производитель некоторой продукции, а с другой – как потребитель продукции и своей, и произведенной другими отраслями.

Для определенности используем модель Леонтьева для построения баланса производства и распределения продукции между цехами предприятия.

Рассмотрим *пример*: промышленное предприятие состоит из трех цехов, выпускающего каждый один вид продукции. В таблице 3.1 указаны расходные коэффициенты («прямые» затраты)  $a_{ik}$  единиц продукции *i*-го цеха, используемые как «сырье» («промежуточный продукт») для выпуска единицы продукции *k*-го цеха, объемы  $y_i$  предназначенные для реализации (конечный продукт).

| Πηοπικα   | Π   | Конечный |     |                        |
|-----------|-----|----------|-----|------------------------|
| продукция | Ι   | II       | III | продукт у <sub>і</sub> |
| 1-го цеха | 0   | 0,2      | 0   | 200                    |
| 2-го цеха | 0,2 | 0        | 0,1 | 100                    |
| 3-го цеха | 0   | 0,1      | 0,2 | 300                    |

Таблица 3.1 – Расходные коэффициенты и объемы продукции

Определить:

- 1) коэффициент полных затрат;
- 2) валовой выпуск (план) для каждого цеха;
- 3) производственную программу цехов;
- 4) коэффициенты косвенных затрат.

#### Решение.

Обозначим производственную программу предприятия через  $\overline{X} = (x_1, x_2, x_3)$ , где  $x_i$  есть валовой выпуск продукции *i*-го цеха и план выпуска товарной продукции через  $\overline{Y} = (y_1, y_2, y_3)$ . Кроме того, введем матрицу  $A = ||a_{ik}||$  расходных коэффициентов, указанных в табл. 3.1. Тогда производственные взаимосвязи завода могут быть представлены следующей системой трех уравнений:  $x_i - (a_{i1}x_1 + a_{i2}x_2 + a_{i3}x_3) = y_i$ , где i = 1,2,3,  $(a_{i1}x_1 + a_{i2}x_2 + a_{i3}x_3) -$  внутрипроизводственное потребление.

Записав последнее уравнение в матричном виде  $(E - A)\overline{X} = \overline{Y}$ , где E – единичная матрица, найдем его решение:

$$\overline{X} = (E - A)^{-1} \overline{Y}.$$
(1)

1 Элементы обратной матрицы  $(E - A)^{-1} = \|s_{ik}\|$  представляют собой искомые коэффициенты полных внутрипроизводственных затрат.

Выполнив расчеты, получим:

$$(E-A)^{-1} = \begin{pmatrix} 1,04 & 0,21 & 0,013 \\ 0,21 & 1,05 & 0,13 \\ 0,026 & 0,13 & 1,36 \end{pmatrix}.$$

Таким образом, получим, например, что для выпуска единицы продукции 1, 2 и 3-го цехов необходимо затратить продукции 1-го цеха, соответственно, 1,04, 0,21 и 0,013 единиц.

2 Для определения валового выпуска продукции цехов воспользуемся равенством (1):

$$\overline{X} = (E-A)^{-1}\overline{Y} = \begin{pmatrix} 1,04 & 0,21 & 0,0\\ 0,21 & 1,05 & 0,13\\ 0,03 & 0,13 & 1,26 \end{pmatrix} \begin{pmatrix} 200\\ 100\\ 300 \end{pmatrix} = \begin{pmatrix} 235\\ 186\\ 397 \end{pmatrix}.$$

Следовательно,  $x_1 = 235$ ,  $x_2 = 186$ ,  $x_3 = 397$ .

3 Производственную программу каждого из цехов можно определить из соотношения  $x_{ik} = a_{ik} x_k$ , (k = 1, 2, 3; i = 1, 2, 3).

В результате получим табл.3.2.

| Цехи | Внутри<br>п | производс <sup>.</sup><br>ютреблени | гвенное<br>е | Итого<br>∑ r        | Конечный   | Валовой<br>выпуск |  |
|------|-------------|-------------------------------------|--------------|---------------------|------------|-------------------|--|
|      | Ι           | II                                  | III          | $\sum \lambda_{ik}$ | продукт уі | $x_i$             |  |
| 1    | 0           | 37                                  | 0            | 37                  | 200        | 237               |  |
| 2    | 47          | 0                                   | 40           | 87                  | 100        | 187               |  |
| 3    | 0           | 19                                  | 79           | 98                  | 300        | 398               |  |

Таблица 3.2 – Валовый выпуск и производственная программа цехов

4 Коэффициенты косвенных затрат найдем как разность между  $s_{ik}$  и  $a_{ik}$ , или в матричной форме:

$$(E-A)^{-1} - A = \begin{pmatrix} 1,04 & 0,01 & 0,02 \\ 0,01 & 1,05 & 0,03 \\ 0,03 & 0,03 & 1,06 \end{pmatrix}.$$

Как видно расчет будет очень громоздким, и требуются достаточно глубокие знания математики. Упростить расчет помогают встроенные функции в пакете EXCEL.

В пакете EXCEL существует несколько функций для работы с матрицами:

ТРАНСП – транспонирование матрицы;

МОПРЕД – нахождение определителя матрицы;

МУМНОЖ – умножения матриц;

МОБР – нахождение обратной матрицы.

Рассмотрим решение нашего примера в пакете EXCEL.

Введем исходные данные в ячейки пакета EXCEL (рис. 3.1).

|   | A         | В   | С             | D   | E        | F            |  |
|---|-----------|-----|---------------|-----|----------|--------------|--|
| 1 |           | Γ   | [рямые затрат |     | Конечный |              |  |
| 2 | Продукция | I   | II            | III |          | Продукт<br>Ү |  |
| 4 |           |     |               |     |          |              |  |
| 5 | l-го цеха | U   | 0,2           | U   |          | 200          |  |
| 4 | 2-го цеха | 0,2 | 0             | 0,1 |          | 100          |  |
| 5 | 3-го цеха | 0   | 0,1           | 0,2 |          | 300          |  |

Рисунок 3.1 – Исходные данные для балансового анализа

а) Определим матрицу прямых затрат  $(E - A)^{-1} = ||s_{ik}||$ .

Введем в ячейки элементы матрицы А и единичную матрицу Е (рис. 3.2).

|    | A         | В   | С              | D   | E | F        |
|----|-----------|-----|----------------|-----|---|----------|
| 1  |           | Γ   | Ірямые затрат. | ы   |   | Конечный |
|    | Продукция | I   | п              | III |   | продукт  |
| 2  |           |     |                |     |   | 1        |
| 3  | 1-го цеха | 0   | 0,2            | 0   |   | 200      |
| 4  | 2-го цеха | 0,2 | 0              | 0,1 |   | 100      |
| 5  | 3-го цеха | 0   | 0,1            | 0,2 |   | 300      |
| 6  |           |     |                |     |   |          |
| 7  |           | 0   | 0,2            | 0   |   |          |
| 8  | A=        | 0,2 | 0              | 0,1 |   |          |
| 9  |           | 0   | 0,1            | 0,2 |   |          |
| 10 |           |     |                |     |   |          |
| 11 |           | 1   | 0              | 0   |   |          |
| 12 | E=        | 0   | 1              | 0   |   |          |
| 13 |           | 0   | 0              | 1   |   |          |

Рисунок 3.2 – Подготовка к расчетам

Рассчитаем матрицу (Е – А), отнимая от каждого элемента матрицы Е соответствующий элемент матрицы А (рис. 3.3).

|    | A         | В    | С             | D    | E | F            |
|----|-----------|------|---------------|------|---|--------------|
| 1  |           | Γ.   | Ірямые затрат | ы    |   | Конечный     |
| 2  | Продукция | Ι    | п             | III  |   | Продукт<br>Ү |
| 3  | 1-го цеха | 0    | 0,2           | 0    |   | 200          |
| 4  | 2-го цеха | 0,2  | 0             | 0,1  |   | 100          |
| 5  | 3-го цеха | 0    | 0,1           | 0,2  |   | 300          |
| 6  |           |      |               |      |   |              |
| 7  |           | 0    | 0,2           | 0    |   |              |
| 8  | A=        | 0,2  | 0             | 0,1  |   |              |
| 9  |           | 0    | 0,1           | 0,2  |   |              |
| 10 |           |      |               |      |   |              |
| 11 |           | 1    | 0             | 0    |   |              |
| 12 | E=        | 0    | 1             | 0    |   |              |
| 13 |           | 0    | 0             | 1    |   |              |
| 14 |           |      |               |      |   |              |
| 15 |           | 1    | -0,2          | 0    |   |              |
| 16 | E-A=      | -0,2 | 1             | -0,1 |   |              |
| 17 |           | 0    | -0,1          | 0,8  |   |              |
| 40 |           |      |               |      |   |              |

Рисунок 3.3 – Расчет матрицы Е-А

Необходимым и достаточным условием существования обратной матрицы является отличие от нуля ее определителя.

Для вычисления определителя используем функцию МОПРЕД. Ставим курсор в ячейку В19 (там будет располагаться значение определителя. Вызываем Мастер функций. Выбираем категорию *Математические* и функцию **МОПРЕД** (рис. 3.4).

| Мастер функций - шаг 1 из 2                                                             | ? ×           |
|-----------------------------------------------------------------------------------------|---------------|
| Поиск функции:                                                                          |               |
| Введите краткое описание действия, которое нужно<br>выполнить, и нажмите кнопку "Найти" | <u>Н</u> айти |
| Категория: Математические                                                               |               |
| Выберите функцию:                                                                       |               |
| ГРАДУСЫ<br>ЗНАК<br>КОРЕНЬ<br>МОБР                                                       |               |
| МОПРЕД<br>МУМНОЖ<br>НЕЧЁТ                                                               | <b>_</b>      |
| <b>МОПРЕД(массив)</b><br>Возвращает определитель матрицы (матрица хранится в            | массиве).     |
| Справка по этой функции ОК                                                              | Отмена        |

Рисунок 3.4 – Расчет определителя с помощью Мастера функций

Далее вводим адрес матрицы, для которой будет вычислен определитель. В нашем случае это матрица Е – А, ее адрес B15:D17 (рис. 3.5).

|       | A                               | В                | С                 | D                | E               | F                    | G           | Н             | 1             | J     |  |  |  |
|-------|---------------------------------|------------------|-------------------|------------------|-----------------|----------------------|-------------|---------------|---------------|-------|--|--|--|
| 4     |                                 | Г                | Ірямые затрат     | ы                |                 | Конечный             |             |               |               |       |  |  |  |
| -     | _                               |                  |                   |                  |                 | Продукт              |             |               |               |       |  |  |  |
|       | Продукция                       | Ţ                |                   |                  |                 |                      |             |               |               |       |  |  |  |
| ~     |                                 | 1                | 11                |                  |                 | Y                    |             |               |               |       |  |  |  |
| 2     | 1                               | 0                | 0.2               |                  |                 | 200                  |             |               |               |       |  |  |  |
| 4     | 1-го цеха<br>2-го цеха          | 02               | 0,2               | 01               |                 | 200                  |             |               |               |       |  |  |  |
| 5     | 3-го цеха                       | 0,2              | 01                | 0,1              |                 | 300                  |             |               |               |       |  |  |  |
| 6     | это дола                        |                  | 0,1               | 0,2              |                 | 500                  |             |               |               |       |  |  |  |
| 7     |                                 | 0                | 0,2               | 0                |                 |                      |             |               |               |       |  |  |  |
| 8     | A=                              | 0,2              | 0                 | 0,1              |                 |                      |             |               |               |       |  |  |  |
| 9     |                                 | 0                | 0,1               | 0,2              |                 |                      |             |               |               |       |  |  |  |
| 10    |                                 |                  |                   |                  |                 |                      |             |               |               |       |  |  |  |
| 11    |                                 | 1                | 0                 | 0                |                 |                      |             |               |               |       |  |  |  |
| 12    | E=                              | 0                | 1                 | 0                |                 |                      |             |               |               |       |  |  |  |
| 13    |                                 | 0                | 0                 | 1                |                 |                      |             |               |               |       |  |  |  |
| 14    |                                 |                  |                   |                  |                 |                      |             |               |               |       |  |  |  |
| 15    |                                 | 1                | -0,2              | 0                | 1               |                      |             |               |               |       |  |  |  |
| 16    | E-A=                            | -0,2             | 1                 | -0,1             | {               |                      |             |               |               |       |  |  |  |
| 17    |                                 |                  |                   |                  | 5               |                      |             |               |               |       |  |  |  |
| 10    | -7                              | ACTIDET (D1 6-D) | Аргументы функции |                  |                 |                      |             |               |               |       |  |  |  |
| 20    | =1                              | аопред(втэ:р     |                   |                  |                 |                      |             |               |               |       |  |  |  |
| 20    |                                 |                  |                   |                  | Массив В1       | 5:D17                |             | 💽 = {1;-0     | ,2;0:-0,2;1;- | 0,    |  |  |  |
| 22    |                                 |                  |                   |                  |                 |                      |             |               |               |       |  |  |  |
| 23    |                                 |                  |                   |                  |                 |                      |             | = 0,75        | В             |       |  |  |  |
| 24    |                                 |                  | Возвращае         | т определитель м | атрицы (матрица | хранится в массиве). |             |               |               |       |  |  |  |
| 25    |                                 |                  |                   |                  |                 |                      |             |               |               |       |  |  |  |
| 26    |                                 |                  |                   |                  |                 |                      |             |               |               |       |  |  |  |
| 27    |                                 |                  |                   |                  | Массив чи       | ловой массив с равны | м количеств | ом строк и ст | олбцов, диа   | пазон |  |  |  |
| 28    |                                 |                  |                   |                  | яч              | век или массив.      |             |               |               |       |  |  |  |
| 29    |                                 |                  |                   |                  |                 |                      |             |               |               |       |  |  |  |
| 30    |                                 |                  |                   |                  |                 |                      |             |               |               |       |  |  |  |
| • •   | ♦ ► ► ► Лист1 / Лист2 / Лист3 , |                  | 3,                |                  |                 |                      |             |               |               |       |  |  |  |
| Vicar | WINTO                           |                  | Справка п         | о этой функции   | Значение: (     | 1.758                |             | OK            | Отме          | на    |  |  |  |

Рисунок 3.5 – Ввод диапазона для расчета определителя

В ячейке В19 появилось значение определителя 0,758. Определитель не равен 0, значит, для матрицы Е-А существует обратная.

Для определения матрицы прямых затрат  $(E - A)^{-1} = ||s_{ik}||$  нужно воспользоваться встроенной функцией МОБР. Для этого выделяем блок, где будет находиться ответ – обратная матрица – H9:J11 (рис. 3.6).

|    | A         | B     | С            | D    | E | F                     | G       | Н |  | J |
|----|-----------|-------|--------------|------|---|-----------------------|---------|---|--|---|
| 1  |           |       | Прямые затра | ты   |   |                       |         |   |  |   |
| 2  | Продукция | I     | Ш            | ш    |   | конечный<br>продукт Ү |         |   |  |   |
| 3  | 1-го цеха | D     | 0,2          | D    |   | 200                   |         |   |  |   |
| 4  | 2-го цеха | 0,2   | D            | 0,1  |   | 100                   |         |   |  |   |
| 5  | 3-го цеха | 0     | 0,1          | 0,2  |   | 300                   |         |   |  |   |
| 6  |           |       |              |      |   |                       |         |   |  |   |
| 7  |           | 0     | 0,2          | 0    |   |                       |         |   |  |   |
| 8  | A=        | 0,2   | 0            | 0,1  |   |                       |         |   |  |   |
| 9  |           | 0     | 0,1          | 0,2  |   |                       |         |   |  |   |
| 10 |           |       |              |      |   |                       | (E-A)*= |   |  |   |
| 11 |           | 1     | 0            | 0    |   |                       |         |   |  |   |
| 12 | E=        | 0     | 1            | 0    |   |                       |         |   |  |   |
| 13 |           | 0     | 0            | 1    |   |                       |         |   |  |   |
| 14 |           |       |              |      |   |                       |         |   |  |   |
| 15 |           | 1     | -0,2         | D    |   |                       |         |   |  |   |
| 16 | E-A=      | -0,2  | 1            | -0,1 |   |                       |         |   |  |   |
| 17 |           | 0     | -0,1         | 0,8  |   |                       |         |   |  |   |
| 18 |           |       |              |      |   |                       |         |   |  |   |
| 19 | det(E-A)⊨ | 0,758 |              |      |   |                       |         |   |  |   |

Рисунок 3.6 – Подготовка к расчету обратной матрицы

Выбираем категорию *Математические*, функцию **МОБР**, вводим адрес матрицы, *ОК*. После этого видим, что в выделенном блоке появилось только первое значение. Для того чтобы получить все значения обратной матрицы, нажимаем клавишу F2, а затем одновременно три клавиши: Ctrl + Shift + Enter (рис. 3.7).

| _  |           |       |               |      |   |          |                      |             |         |         |
|----|-----------|-------|---------------|------|---|----------|----------------------|-------------|---------|---------|
|    | A         | В     | C             | D    | E | F        | G                    | Н           |         | J       |
| 1  |           | Γ     | Ірямые затрат | ы    |   | Конечный |                      |             |         |         |
| 2  | Продукция | Ι     | п             | ш    |   | ү        |                      |             |         |         |
| 3  | 1-го цеха | 0     | 0,2           | 0    |   | 200      |                      |             |         |         |
| 4  | 2-го цеха | 0,2   | 0             | 0,1  |   | 100      |                      |             |         |         |
| 5  | 3-го цеха | 0     | 0,1           | 0,2  |   | 300      |                      |             |         |         |
| 6  |           |       |               |      |   |          |                      |             |         |         |
| 7  |           | 0     | 0,2           | 0    |   |          |                      |             |         |         |
| 8  | A=        | 0,2   | 0             | 0,1  |   |          |                      |             |         |         |
| 9  |           | 0     | 0,1           | 0,2  |   |          |                      | 1,042216359 | 0,21108 | 0,02639 |
| 10 |           |       |               |      |   |          | (E-A) <sup>-1=</sup> | 0,211081794 | 1,05541 | 0,13193 |
| 11 |           | 1     | 0             | 0    |   |          |                      | 0,026385224 | 0,13193 | 1,26649 |
| 12 | E=        | 0     | 1             | 0    |   |          |                      |             |         |         |
| 13 |           | 0     | 0             | 1    |   |          |                      |             |         |         |
| 14 |           |       |               |      |   |          |                      |             |         |         |
| 15 |           | 1     | -0,2          | 0    |   |          |                      |             |         |         |
| 16 | E-A=      | -0,2  | 1             | -0,1 |   |          |                      |             |         |         |
| 17 |           | 0     | -0,1          | 0,8  |   |          |                      |             |         |         |
| 18 |           |       |               |      |   |          |                      |             |         |         |
| 19 | det(E-A)= | 0,758 |               |      |   |          |                      |             |         |         |

Рисунок 3.7 – Результат расчета обратной матрицы

б) Чтобы определить валовый выпуск (матрицу X), надо матрицу (E – A) <sup>-1</sup> умножить на матрицу Y (конечный продукт):

$$\overline{X} = (E - A)^{-1} \overline{Y} \,.$$

Для этого воспользуемся функцией **МУМНОЖ**, вводим адреса матриц  $(E - A)^{-1}$  и матрицы Y (рис. 3.8), нажимаем *ОК*.

| Аргументы функции                      |                                                                     | ×                          |
|----------------------------------------|---------------------------------------------------------------------|----------------------------|
| МУМНОЖ                                 |                                                                     |                            |
| Массив1                                | H9:J11                                                              | <b>1</b> ,04221635883905   |
| Массив2                                | F3:F5                                                               | <b>1</b> = {200:100:300}   |
| Возвращает произведение матриц (матриц | ы хранятся в массивах).                                             | = {237,467018469657:187    |
| Массив2                                | первый из переменожаемых массивов,<br>число столбцов, что и второй. | который должен иметь то же |
| <u>Справка по этой функции</u> Значен  | ие:237                                                              | ОК Отмена                  |

Рисунок 3.8 – Расчет валовой продукции

После этого видим, что в выделенном блоке появилось только первое значение. Для того чтобы получить остальные значения, нажимаем клавишу F2, а затем одновременно три клавиши Ctrl + Shift + Enter. Получим значения вектора валовой продукции. В нашем случае  $x_1 = 237$ ,  $x_2 = 187$ ,  $x_3 = 398$  (рис. 3.9).

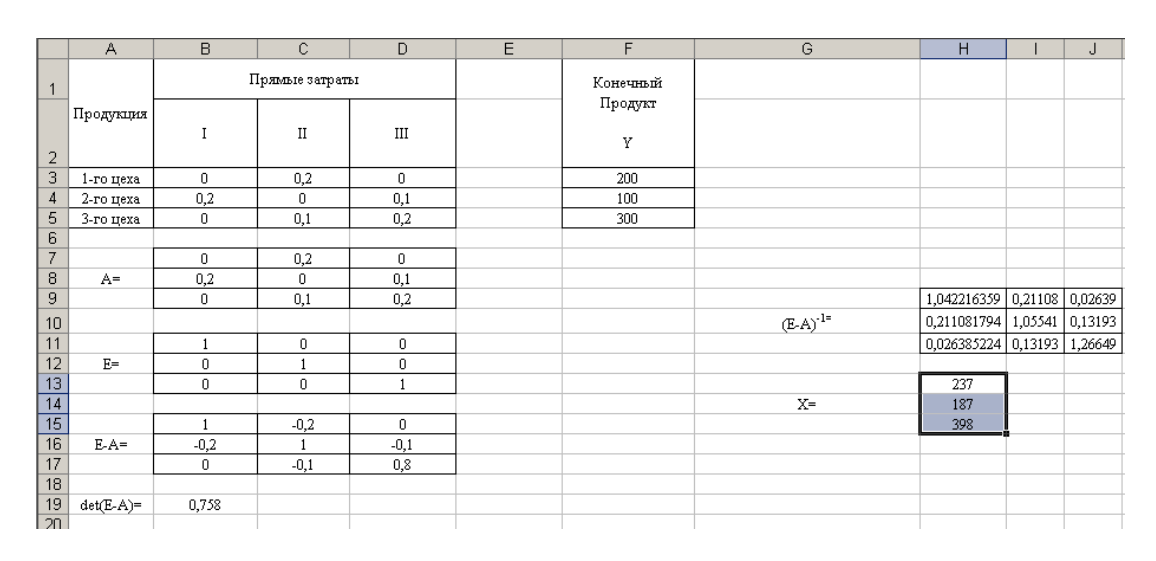

Рисунок 3.9 – Результаты расчета валовой продукции

в) Производственную программу каждого из цехов можно определить из соотношения  $x_{ik} = a_{ik} x_k$ , (k = 1, 2, 3; i = 1, 2, 3).

Матрица производственной программы получается простым перемножением каждого элемента матрицы А на соответствующий элемент матрицы Х, т. е. в ячейку H18 вводим формулу = B7 \* H13 и так далее.

В ячейках H18:J20 находятся расчетные значения производственной программы цехов (рис. 3.10).

|    | A         | В              | C    | D    | E | F            | G                             | Н           |         | J       |
|----|-----------|----------------|------|------|---|--------------|-------------------------------|-------------|---------|---------|
| 1  |           | Прямые затраты |      |      |   | Конечный     |                               |             |         |         |
| 2  | Продукция | I              | п    | Ш    |   | Продукт<br>Ү |                               |             |         |         |
| 3  | 1-го цеха | 0              | 0,2  | 0    |   | 200          |                               |             |         |         |
| 4  | 2-го цеха | 0,2            | 0    | 0,1  |   | 100          |                               |             |         |         |
| 5  | 3-го цеха | 0              | 0,1  | 0,2  |   | 300          |                               |             |         |         |
| 6  |           |                |      |      |   |              |                               |             |         |         |
| 7  |           | 0              | 0,2  | 0    |   |              |                               |             |         |         |
| 8  | A=        | 0,2            | 0    | 0,1  |   |              |                               |             |         |         |
| 9  |           | 0              | 0,1  | 0,2  |   |              |                               | 1,042216359 | 0,21108 | 0,02639 |
| 10 |           |                |      |      |   |              | (E-A) <sup>-1=</sup>          | 0,211081794 | 1,05541 | 0,13193 |
| 11 |           | 1              | 0    | 0    |   |              |                               | 0,026385224 | 0,13193 | 1,26649 |
| 12 | E=        | 0              | 1    | 0    |   |              |                               |             |         |         |
| 13 |           | 0              | 0    | 1    |   |              |                               | 237         |         |         |
| 14 |           |                |      |      |   |              | X=                            | 187         |         |         |
| 15 |           | 1              | -0,2 | 0    |   |              |                               | 398         |         |         |
| 16 | E-A=      | -0,2           | 1    | -0,1 |   |              |                               |             |         |         |
| 17 |           | Û              | -0,1 | 0,8  |   |              |                               |             |         |         |
| 18 |           |                |      |      |   |              |                               | 0           | 37,5    | 0       |
| 19 | det(E-A)= | 0,758          |      |      |   |              | Производственная<br>программа | 47,5        | 0       | 39,8    |
| 20 |           |                |      |      |   |              |                               | 0           | 18,7    | 79,7    |
|    |           |                |      |      |   |              |                               |             |         |         |

Рисунок 3.10 – Результаты расчета производственной программы цехов

Лист с формулами имеет следующий вид (рис. 3.11).

|    | A         | В                | С           | D       | E | F            | G                             | Н                     | I.             | J                |
|----|-----------|------------------|-------------|---------|---|--------------|-------------------------------|-----------------------|----------------|------------------|
| 1  |           | Пряг             | лые заграты | -       |   | Конечный     |                               |                       |                |                  |
| 2  | Продукция | I                | п           | ш       |   | Іфодужт<br>Ү |                               |                       |                |                  |
| 3  | 1-го цеха | 0                | 0,2         | 0       |   | 200          |                               |                       |                |                  |
| 4  | 2-го цеха | 0,2              | 0           | 0,1     |   | 100          |                               |                       |                |                  |
| 5  | З-го цеха | 0                | 0,1         | 0,2     |   | 300          |                               |                       |                |                  |
| 6  |           |                  |             |         |   |              |                               |                       |                |                  |
| 7  |           | 0                | 0,2         | 0       |   |              |                               |                       |                |                  |
| 8  | A=        | 0,2              | 0           | 0,1     |   |              |                               |                       |                |                  |
| 9  |           | 0                | 0,1         | 0,2     |   |              |                               | =MOEP(B15:D17)        | =MOEP(B15:D17) | =MOEP(B15:D17)   |
| 10 |           |                  |             |         |   |              | (E-A)                         | =MOEP(B15:D17)        | =MOEP(B15:D17) | =MOEP(B15:D17)   |
| 11 |           | 1                | 0           | 0       |   |              |                               | =MOEP(B15:D17)        | =MOEP(B15:D17) | =MOEP(B15:D17)   |
| 12 | E=        | 0                | 1           | 0       |   |              |                               |                       |                |                  |
| 13 |           | 0                | 0           | 1       |   |              |                               | =M7MHOЖ(H9:J11;F3:F5) |                |                  |
| 14 |           |                  |             |         |   |              | X=                            | =M7MH0%(H9:J11;F3:F5) |                |                  |
| 15 |           | =B11-B7          | =C11-C7     | =D11-D7 |   |              |                               | =MVMHOX(H9:J11;F3:F5) |                |                  |
| 16 | E-A=      | =B12-B8          | =C12-C8     | =D12-D8 |   |              |                               |                       |                |                  |
| 17 |           | =B13-B9          | =C13-C9     | =D13-D9 |   |              |                               |                       |                |                  |
| 18 |           |                  |             |         |   |              |                               | =B7 H13               | =C7#H14        | =D7#H15          |
| 19 | det(E-A)= | =MOПРЕД(B15:D17) |             |         |   |              | Провизодствонные<br>программа | =B8#H13               | =C8#H15        | =D8 <b>*H</b> 15 |
| 20 |           |                  |             |         |   |              |                               | =B9#H13               | =C9#H14        | =D9*H15          |

# Рисунок 3.11 – Лист с формулами расчета производственной программы цехов

г) Коэффициенты косвенных затрат найдем как разность между  $s_{ik}$  и  $a_{ik}$ , или в матричной форме  $(E - A)^{-1} - A$  (рис. 3.12).

|          | A          | В        | С                             | D            | E           | F         | G                | Н          | I          | J          |
|----------|------------|----------|-------------------------------|--------------|-------------|-----------|------------------|------------|------------|------------|
| 1        |            |          | Прямые затра                  | ты           |             |           |                  |            |            |            |
| ⊢'       | Пролукция  |          |                               |              |             | Конечный  |                  |            |            |            |
|          |            | I        | Ш                             | ш            |             | продукт Ү |                  |            |            |            |
| 2        |            |          |                               |              |             |           |                  |            |            |            |
| 3        | 1-го цеха  | 0        | 0,2                           | 0            |             | 200       |                  |            |            |            |
| 4        | 2-го цеха  | 0,2      | 0                             | 0,1          |             | 100       |                  |            |            |            |
| 5        | 3-го цеха  | 0        | 0,1                           | 0,2          |             | 300       |                  |            |            |            |
| 6        |            |          |                               |              |             |           |                  |            |            |            |
| 1        | •          | U        | 0,2                           | 0            |             |           |                  |            |            |            |
| 8        | A=         | 0,2      | 0.1                           | 0,1          |             |           |                  | 1 04221626 | 0.21100170 | 0.00600600 |
| 3        |            | 0        | 0,1                           | 0,2          |             |           | (F A)-1_         | 1,04221030 | 1.05540007 | 0,02036522 |
| 10       |            | 1        | 0                             | 0            |             |           | (E-A) =          | 0,21108179 | 1,00040897 | 1 26640077 |
| 12       | E=         |          | 1                             | 0            |             |           |                  | 0,02030522 | 0,13192012 | 1,20049077 |
| 12       | L-         | 0        | 1                             | 1            |             |           |                  | 237        |            |            |
| 14       |            |          |                               |              |             |           | X=               | 187        |            |            |
| 15       |            | 1        | -0.2                          | 0            |             |           | A                | 398        |            |            |
| 16       | E-A=       | -0.2     | 1                             | -0.1         |             |           |                  |            |            |            |
| 17       |            | 0        | -0,1                          | 0,8          |             |           |                  |            |            |            |
| 18       |            |          |                               |              |             |           |                  | 0          | 37.4670185 | 0          |
| <u> </u> |            |          |                               |              |             |           | Производственная |            |            |            |
| 19       | det(E-A)=  | 0,758    |                               |              |             |           | программа        | 47,4934037 | 0          | 39,8416887 |
| 20       |            |          |                               |              |             |           |                  | 0          | 18,7335092 | 79,6833773 |
| 21       |            |          |                               |              |             |           |                  |            |            |            |
| 22       |            |          |                               |              |             |           |                  |            |            |            |
|          | Виды       | Произвол | ственная прог                 | рамма цехов  | Итого       | Конечный  | Вапорый пролиит  |            |            |            |
| 23       | продукции  |          |                               | Letter Hores |             | продукт Ү | Саловын продукт  |            |            |            |
| 24       | 1          | 0        | 37,46701847                   | 0            | 37,46701847 | 200       | 237,4670185      |            |            |            |
| 25       | 2          | 47,4934  | 0                             | 39,84168865  | 87,33509235 | 100       | 187,3350923      |            |            |            |
| 26       | 3          | 0        | 18,73350923                   | 79,68337731  | 98,41688654 | 300       | 398,4168865      |            |            |            |
| 27       |            | Kaadata  |                               |              |             |           |                  |            |            |            |
| 28       |            | KO3CPC   | ПЦИЕНТЫ КОСВЕН<br>0.011001704 | нных затрат  |             |           |                  |            |            |            |
| 29       | (F A)-1 A  | 1,042210 | 0,011081794                   | 0,020385224  |             |           |                  |            |            |            |
| 30       | (E-A) - A= | 0,011082 | 1,0554089/1                   | 0,031926121  |             |           |                  |            |            |            |
| 31       |            | 0,020385 | 0,031926121                   | 1,000490/65  |             |           |                  |            |            |            |

#### Рисунок 3.12 – Расчет коэффициентов косвенных затрат

Лист с формулами имеет вид (рис. 3.13).

| -              | 4                        | Ð                | С<br>Прямые затраты | ٥                | ш              | Конечный              | O                     | т                      | -              | -              |
|----------------|--------------------------|------------------|---------------------|------------------|----------------|-----------------------|-----------------------|------------------------|----------------|----------------|
| - 0            | Продукция                | _                | =                   | =                |                | продукт Ү             |                       |                        |                |                |
| е<br>С         | 1-го цеха                | 0                | 0,2                 | 0                |                | 200                   |                       |                        |                |                |
| 4 2            | 2-го цеха                | 0,2              | 0                   | 0,1              |                | 100                   |                       |                        |                |                |
| с,<br>с,       | 3-го цеха                | 0                | 0,1                 | 0,2              |                | 300                   |                       |                        |                |                |
| 9<br>B         |                          |                  |                     |                  |                |                       |                       |                        |                |                |
| ~              |                          | 0                | 0,2                 | 0                |                |                       |                       |                        |                |                |
| ω              | <b>A</b> =               | 0,2              | 0                   | 0,1              |                |                       |                       |                        |                |                |
| თ              |                          | 0                | 0,1                 | 0,2              |                |                       |                       | =MO6P(B15:D17)         | =MOEP(B15:D17) | =MOEP(B15:D17) |
| 0              |                          |                  |                     |                  |                |                       | (E-A) <sup>-1</sup> = | =MOEP(B15:D17)         | =MOEP(B15:D17) | =MOEP(B15:D17) |
| 11             |                          | ÷-               | 0                   | 0                |                |                       |                       | =MOEP(B15:D17)         | =MOEP(B15:D17) | =MOEP(B15:D17) |
| 5              | ٣                        | 0                |                     | 0                |                |                       |                       |                        |                |                |
| <del>1</del> 0 |                          | 0                | 0                   | +                |                |                       |                       | =MYMHOX((H9:J11;F3:F5) |                |                |
| 4              |                          |                  |                     |                  |                |                       | =X                    | =MYMHOX((H9:J11;F3:F5) |                |                |
| 15             |                          | <b>=</b> B11-B3  | =C11-C3             | =D11-D3          |                |                       |                       | =MYMHOX((H9:J11;F3:F5) |                |                |
| 16             | E-A=                     | =812-84          | =C12-C4             | =D12-D4          |                |                       |                       |                        |                |                |
| 17             |                          | =B13-B5          | =c13-c5             | =D13-D5          |                |                       |                       |                        |                |                |
| 0              |                          |                  |                     |                  |                |                       |                       | =B7*H13                | =C7*H14        | =D7*H15        |
| -              |                          |                  |                     |                  |                |                       |                       |                        |                |                |
|                |                          |                  |                     |                  |                |                       | Производственная      |                        |                |                |
| 19             | det(E-A)=                | =MOПPEД(B15:D17) |                     |                  |                |                       |                       | =B8*H13                | =C8*H14        | =D8*H15        |
| 5              |                          |                  |                     |                  |                |                       |                       | =B9*H13                | =C9*H14        | =D9*H15        |
| 5              |                          |                  |                     |                  |                |                       |                       |                        |                |                |
| 5              |                          |                  |                     |                  |                |                       |                       |                        |                |                |
|                | c                        |                  |                     |                  |                | 2                     |                       |                        |                |                |
|                | БИДЫ<br>Пролукнии        | Произво,         | дственная програм   | ма цехов         | Итого          | Конечным<br>проликт У | Валовый продукт       |                        |                |                |
| 33             |                          |                  |                     |                  |                |                       |                       |                        |                |                |
| 24 1           | _                        | 0                | 37,467018469657     | 0                | =CYMM(B24:D24) | 200                   | 237,467018469657      |                        |                |                |
| 25             | 2                        | 47,4934036939314 | 0                   | 39,8416886543536 | =CYMM(B25:D25) | 100                   | 187,335092348285      |                        |                |                |
| 28             |                          | 0                | 18,7335092348285    | 79,6833773087071 | =CVMM(B26:D26) | 300                   | 398,416886543536      |                        |                |                |
| 27             |                          |                  |                     |                  |                |                       |                       |                        |                |                |
| 28             |                          | Κοэφφι           | ициенты косвенны    | х затрат         |                |                       |                       |                        |                |                |
| 59             |                          | =H9-B7           | =I9-C7              | =J9-D7           |                |                       |                       |                        |                |                |
| 8              | (E-A) <sup>-1</sup> - A= | =H10-B8          | =110-C8             | =J10-D8          |                |                       |                       |                        |                |                |
| 5              |                          | =H11-B9          | =111-C9             | =J11-D9          |                |                       |                       |                        |                |                |
| (              |                          |                  |                     |                  |                |                       |                       |                        |                |                |

# Рисунок 3.13 – Лист с формулами

#### 4 ОБЗОР ТИПОВ ЗАДАЧ, КОТОРЫЕ СВОДЯТСЯ К ЗАДАЧЕ ЛИНЕЙНОГО ПРОГРАММИРОВАНИЯ

#### 4.1 Задача производственного планирования

Для производства трех видов изделий (A, B, C) используется три разных вида ресурсов. Нормы затрат каждого из видов ресурсов на единицу продукции каждого вида, запасы ресурсов и прибыль от выпуска единицы продукции приведены в таблице 4.1.

| Вид ресурсов        | Нор<br>1 и | мы затра<br>ізделие ти | т на<br>па | Запасы   |
|---------------------|------------|------------------------|------------|----------|
|                     | Α          | В                      | С          | ресурсов |
| Труд, челч          | 4          | 2                      | 1          | 180      |
| Сырье, кг           | 3          | 1                      | 3          | 210      |
| Оборудование, часов | 1          | 2                      | 5          | 244      |
| Прибыль, ден.ед.    | 10         | 14                     | 12         | _        |

#### Таблица 4.1 – Исходные данные

Определить план выпуска продукции, при котором суммарная прибыль будет максимальной.

#### Формализация задачи.

Обозначим количество единиц изделия A, выпускаемого предприятием, через x<sub>1</sub>, изделия B – x<sub>2</sub>, изделия C – x<sub>3</sub>.

Определим прибыль от выпуска изделий. Прибыль от выпуска одного изделия A составляет по условию 10 ден.ед. План выпуска изделий A –  $x_1$  ед. Прибыль от выпуска изделий A составляет  $10x_1$  ден. ед. Аналогично определяем прибыль от выпуска изделий B –  $14x_2$  ден.ед. и изделий C –  $12x_3$  ден. ед. Суммарная прибыль от выпуска всех изделий составляет ( $10x_1 + 14x_2 + 12x_3$ ) ден.ед. Тогда целевая функция имеет вид: F =  $10x_1 + 14x_2 + 12x_3$  – суммарная прибыль должна быть наибольшей.

Составим систему ограничений.

1 Ограничение на использование ресурса «труд».

На выпуск единицы изделия А расходуется 4 человеко-часов ресурса «труд», на  $x_1$  единиц изделия А расходуется  $4x_1$  человеко-часов ресурса «труд». На выпуск  $x_2$  изделий В расходуется  $2x_2$  человеко-часов ресурса «труд»; на выпуск  $x_3$  изделий С  $1x_3$  человеко-часов ресурса «работа». Всего на выпуск изделий расходуется ресурса «труд» ( $4x_1 + 2x_2 + x_3$ ) человеко-часов, что по условию не должно превышать 180 человеко-часов. Ограничение на ресурс «труд»:  $3x_1 + 2x_2 + x_3 \le 180$ . 2 Ограничение на использование сырья.

На выпуск единицы изделия А тратится 3 кг сырья, на  $x_1$  единиц изделия А тратится  $3x_1$  кг сырья. На выпуск  $x_2$  изделий В тратится  $1x_2$  кг сырья; на выпуск  $x_3$  изделий С тратится  $3x_3$  кг сырья. Всего на выпуск изделий тратится  $(3x_1 + x_2 + 3x_3)$  кг сырья, которые по условию не превышает 210 кг. Ограничение на использование сырья:  $3x_1 + x_2 + 3x_3 \le 210$ .

3 Ограничение на использование времени работы оборудования.

На выпуск единицы изделия А тратится 1 час оборудования, на  $x_1$  единиц изделия А тратится  $x_1$  часов оборудования. На выпуск  $x_2$  изделий В тратится  $2x_2$  часов оборудования; на выпуск  $x_3$  изделий С тратится  $5x_3$  часов оборудования. Всего на выпуск изделий тратится  $(x_1 + 2x_2 + 5x_3)$  часов оборудования, которое по условию не превышает 244 часов. Ограничение на час работы оборудования:  $x_1 + 2x_2 + 5x_3 \le 244$ .

Так как х1, х2 и х3 – выпуск изделий, то они неотрицательные.

Получили математическую модель задачи:

 $F = 10x_1 + 14x_2 + 12x_3 \rightarrow \max,$ 

$$\begin{cases} 4x_1 + 2x_2 + x_3 \le 180, \\ 3x_1 + x_2 + 3x_3 \le 210, \\ x_1 + 2x_2 + 5x_3 \le 244, \end{cases}$$

 $x_1 \ge 0, x_2 \ge 0, x_3 \ge 0.$ 

Рабочий лист EXCEL с исходными данными представлен на рис. 4.1.

|    | A                                    | В   | С      | D    | E                   | F   | G                  | Н                             |          |
|----|--------------------------------------|-----|--------|------|---------------------|-----|--------------------|-------------------------------|----------|
| 1  |                                      | Пе  | ременн | ные  |                     |     |                    |                               |          |
| 2  |                                      | x1  | x2     | x3   |                     |     |                    |                               |          |
| 3  | Значения                             |     |        |      |                     |     |                    |                               |          |
| 4  | Коэффициенты<br>целевой функции<br>F | 10  | 14     | 12   |                     |     |                    |                               |          |
| 5  |                                      |     |        |      |                     |     |                    |                               |          |
| 6  |                                      | Коз | ффици  | енты | Затраты<br>ресурсов |     | Запасы<br>ресурсов | Недоиспользованные<br>ресурсы |          |
| 7  | Систома                              | 4   | 1      |      | <=                  | 180 |                    |                               |          |
| 8  | ограницоний                          | 3   | 1      | 3    |                     | <=  | 210                |                               |          |
| 9  | ограничении                          | 1   | 2      | 5    |                     | <=  | 244                |                               |          |
| 40 |                                      |     |        |      |                     |     |                    |                               | <b>_</b> |

Рисунок 4.1 – Исходные данные

Для расчета затрат ресурсов, в ячейку Е7 ставим курсор, вызываем функцию **СУММПРОИЗВ** (категории *Математические*) и вводим требуемый диапазон (рис. 4.2).

|    | А                                    | В                  | С        | D         | E                       | F       | G                  | Н                             |  |
|----|--------------------------------------|--------------------|----------|-----------|-------------------------|---------|--------------------|-------------------------------|--|
| 1  |                                      | Пе                 | ременн   | ые        |                         |         |                    |                               |  |
| 2  |                                      | x1                 | x2       | x3        |                         |         |                    |                               |  |
| 3  | Значения                             |                    |          |           |                         |         |                    |                               |  |
| 4  | Коэффициенты<br>целевой функции<br>F | 10                 | 14       | 12        |                         |         |                    |                               |  |
| 5  |                                      |                    |          |           |                         |         |                    |                               |  |
| 6  |                                      | Коэ                | ффици    | енты      | Затраты<br>ресурсов     |         | Запасы<br>ресурсов | Недоиспользованные<br>ресурсы |  |
| 7  | 0                                    | 4                  |          | =CYMN     | /ПРОИЗВ(\$B\$3:\$D\$3   | ;B7:D   | 07)                |                               |  |
| 8  | Система                              | 3                  | 1        | 3         |                         | <=      | 210                |                               |  |
| 9  | ограничении                          | 1                  | 2        | 5         |                         | <=      | 244                |                               |  |
| 10 |                                      |                    |          |           |                         |         |                    |                               |  |
| 11 | Аргументы функц                      | ии                 |          |           |                         |         |                    |                               |  |
| 12 |                                      |                    |          |           |                         |         |                    |                               |  |
| 13 |                                      |                    | м-       | accumt de | 242,40,42               |         | <b>.</b>           | [0:0:0]                       |  |
| 14 | -                                    |                    | 1.10     | ICCUBI Ş  | ၀နီ၁:နီပနီ၁             |         |                    | 10,0,07                       |  |
| 15 | -                                    |                    | M        | ассив2 В  | 7:D7                    |         | =                  | {4;2;1}                       |  |
| 10 |                                      |                    | M        | ассив3    |                         |         | <b>1</b>           | массив                        |  |
| 18 |                                      |                    |          |           |                         |         |                    |                               |  |
| 19 |                                      |                    |          |           |                         |         | =                  | 0                             |  |
| 20 | Возвращает сумму                     | / произве          | дений со | ответств  | ующих элементов массие  | вов или | и диапазонов       | 3.                            |  |
| 21 |                                      |                    |          |           |                         |         |                    |                               |  |
| 22 | 1                                    |                    |          |           |                         |         |                    |                               |  |
| 23 | 1                                    |                    | Ma       | ссив2: ма | ассив1;массив2; от 2 д  | о 30 ма | ассивов, чьи       | компоненты нужно              |  |
| 24 | 1                                    |                    |          | TE<br>NO  | еремножить, а затем сло | кить п  | юлученные п        | роизведения. Все              |  |
| 25 |                                      |                    |          | Mo        | ассивы должны иметь од  | нуит    | у же размерн       | OCTE,                         |  |
| 26 | 1                                    |                    |          |           |                         |         |                    |                               |  |
| 27 |                                      |                    |          |           |                         |         |                    |                               |  |
| 28 | Справка по этой (                    | <del>функции</del> |          | Значение: | :0                      |         | (                  | ОК Отмена                     |  |
| 29 |                                      | _                  | _        | _         |                         | _       |                    |                               |  |
| 30 |                                      |                    |          |           |                         | _       |                    |                               |  |

Рисунок 4.2 – Расчет затрат ресурсов

Адрес диапазона ячейк B3:D3 делаем абсолютным – \$B\$3:\$D\$3. Это делает возможным дальнейшее копирование формулы. Далее копируем формулу для введения второго и третьего неравенства системы ограничений.

Анологичным образом вводится и уравнение целевой функции – в ячейку Е4 (рис. 4.3).

|    | A                                    | В         | С       | D         | E                                                 | F                 | G                           | Н                  |  |  |  |
|----|--------------------------------------|-----------|---------|-----------|---------------------------------------------------|-------------------|-----------------------------|--------------------|--|--|--|
| 1  |                                      | Пе        | ремен   | ные       |                                                   |                   |                             |                    |  |  |  |
| 2  |                                      | x1        | x2      | x3        |                                                   |                   |                             |                    |  |  |  |
| 3  | Значения                             |           |         |           | ]                                                 |                   |                             |                    |  |  |  |
| 4  | Коэффициенты<br>целевой функции<br>F | 10        | 14      | =CYMI     | МПРОИЗВ(\$B\$3:\$D\$3                             | 8;84:0            | )4)                         |                    |  |  |  |
| 5  |                                      |           |         |           |                                                   |                   | _                           |                    |  |  |  |
| 6  |                                      | Коз       | ффици   | енты      | Затраты                                           |                   | Запасы                      | Недоиспользованные |  |  |  |
| 7  |                                      | 4         | 2       | 1         | ресурсов                                          | <i>z</i> =        | 180                         | ресурсы            |  |  |  |
| 8  | Система                              | 3         | 1       | 3         |                                                   | <=                | 210                         |                    |  |  |  |
| 9  | ограничений                          | 1         | 2       | 5         |                                                   | <=                | 244                         |                    |  |  |  |
| 10 |                                      |           | -       |           |                                                   | -                 | 244                         |                    |  |  |  |
| 11 | Аргументы функц                      | ции       |         |           |                                                   |                   |                             |                    |  |  |  |
| 12 |                                      |           |         |           |                                                   |                   |                             |                    |  |  |  |
| 13 | Maccus1 (33340)33                    |           |         |           |                                                   |                   |                             |                    |  |  |  |
| 14 |                                      |           | Pla     | accust 5  | 853:5053                                          |                   |                             | {0;0;0}            |  |  |  |
| 15 |                                      |           | M       | 1ассив2 В | 4:D4                                              |                   | <b>•</b> =                  | {10;14;12}         |  |  |  |
| 16 |                                      |           | Ν       | 1ассив3   |                                                   |                   | <b>1</b>                    | насона             |  |  |  |
| 1/ |                                      |           |         |           |                                                   |                   |                             |                    |  |  |  |
| 18 |                                      |           |         |           |                                                   |                   | =                           | 0                  |  |  |  |
| 19 | Возвращает сумму                     | у произве | дений с | оответств | зующих элементов масси                            | вов ил            | и диапазонов                | 3.                 |  |  |  |
| 20 |                                      |           |         |           |                                                   |                   |                             | -                  |  |  |  |
| 22 |                                      |           |         |           |                                                   |                   |                             |                    |  |  |  |
| 23 |                                      |           | Ma      | ссив1: м  | ассив1;массив2; от 2 д                            | о 30 м            | ассивов, чьи                | компоненты нужно   |  |  |  |
| 24 |                                      |           |         | n<br>M    | еремножить, а затем сло<br>ассивы должны иметь од | жить г<br>ІНУ И Т | юлученные г<br>v же размерн | ость.              |  |  |  |
| 25 |                                      |           |         |           |                                                   |                   | ,                           |                    |  |  |  |
| 26 |                                      |           |         |           |                                                   |                   |                             |                    |  |  |  |
| 27 |                                      |           |         |           |                                                   |                   |                             |                    |  |  |  |
| 28 | Справка по этой                      | функции   |         | Значение  | :0                                                |                   | (                           | ОК Отмена          |  |  |  |
| 29 |                                      |           | _       |           |                                                   | _                 |                             |                    |  |  |  |
| 20 |                                      |           |         |           |                                                   |                   |                             |                    |  |  |  |

Рисунок 4.3 – Расчет целевой функции

Недоиспользование ресурсы расчитываются как разница между запасами и затратами ресурсов. Лист с формулами имеет вид (рис. 4.4).

|    | A                                 | В  | С            | D  | E                                | F  | G                  | Н                             |
|----|-----------------------------------|----|--------------|----|----------------------------------|----|--------------------|-------------------------------|
| 1  |                                   |    | Переменные   |    |                                  |    |                    |                               |
| 2  |                                   | x1 | x2           | x3 |                                  |    |                    |                               |
| 3  | Значения                          |    |              |    |                                  |    |                    |                               |
| 4  | Коэффициенты целевой функции<br>F | 10 | 14           | 12 | =СУММПРОИЗВ(\$В\$3:\$D\$3:В4:D4) |    |                    |                               |
| 5  |                                   |    |              |    |                                  |    |                    |                               |
| 6  |                                   |    | Коэффициенті | ы  | Затраты<br>ресурсов              |    | Запасы<br>ресурсов | Недоиспользованные<br>ресурсы |
| 7  | Cuereus                           | 4  | 2            | 1  | =СУММПРОИЗВ(\$B\$3:\$D\$3;B7:D7) | <= | 180                | =G7-E7                        |
| 8  | система                           | 3  | 1            | 3  | =СУММПРОИЗВ(\$B\$3:\$D\$3;B8:D8) | <= | 210                | =G8-E8                        |
| 9  | ограничении                       | 1  | 2            | 5  | =СУММПРОИЗВ(\$B\$3:\$D\$3;B9:D9) | <= | 244                | =G9-E9                        |
| 10 |                                   |    |              |    |                                  |    |                    |                               |

Рисунок 4.4 – Лист с формулами

Для поиска количества единиц изделия А, В и С, выпускаемых предприятием ставим курсор в ячейку Е4 и подключаем окно *Поиск решения* (*Сервис – Надстройки*, отмечаем Поиск решения) (рис. 4.5).

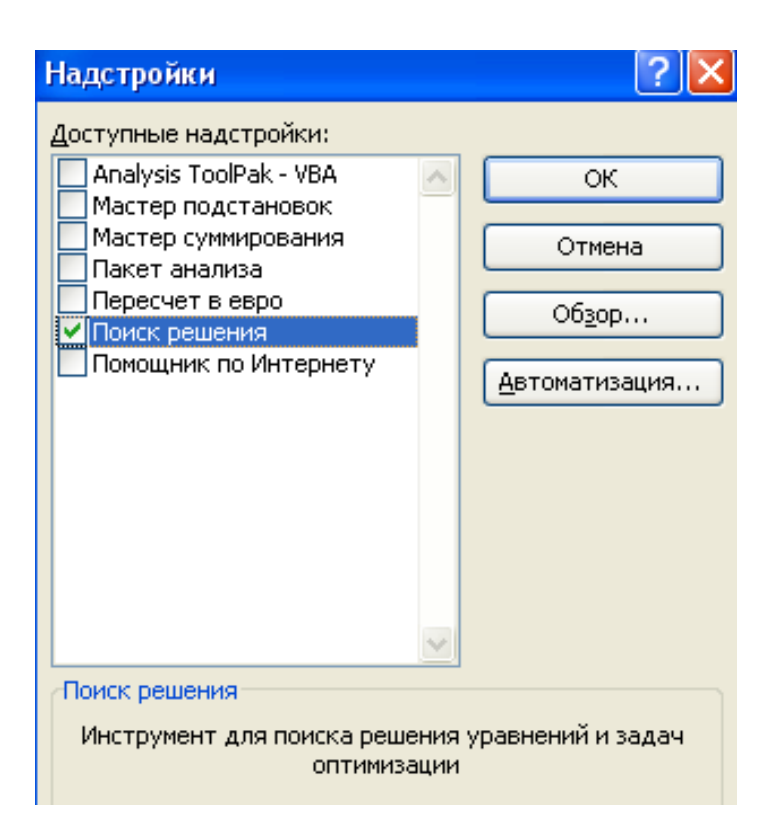

Рисунок 4.5 – Подключение Поиска решения

Далее EXCEL предлагает установить компоненты. Для вызова окна Поиск решения, выполнить команду Сервис – Поиск решения. Окно Поиск решения имеет следующий вид (рис. 4.6).

| Поиск решения                                                                           |                                          |
|-----------------------------------------------------------------------------------------|------------------------------------------|
| Установить целевую ячейку:<br>Равной:<br>минимальному значению<br>минимальному значению | <u>В</u> ыполнить<br>Закрыть             |
| Измендя ячейки:<br>\$B\$3:\$D\$3<br>Ограничения:<br>До <u>б</u> авить                   | <u>П</u> араметры                        |
| <u>И</u> зменить<br>Удалить                                                             | Восс <u>т</u> ановить<br><u>С</u> правка |

Рисунок 4.6 – Вид окна Поиск решений

Целевая ячейка – ячейка, в которой содержится уравнение целевой функции. Так как в задаче нужен максимум функции, то устанавливаем позицию *Равной максимальному значению*. Изменяя ячейки – адрес ячеек, который зарезервирован под значения переменных x<sub>1</sub>, x<sub>2</sub>, x<sub>3</sub>.

Для добавления ограничений – щелчок по кнопке *Добавить*. Появится окно для ввода ограничений (рис. 4.5).

|    | A               | В       | С        | D    | E                              | F   | G        | Н                  |   |
|----|-----------------|---------|----------|------|--------------------------------|-----|----------|--------------------|---|
| 1  |                 | Пе      | ременн   | ные  |                                |     |          |                    |   |
| 2  |                 | x1      | x2       | xЗ   |                                |     |          |                    |   |
| 3  | Значения        | 0       | 0        | 0    |                                |     |          |                    |   |
|    | Коэффициенты    |         |          |      |                                |     |          |                    |   |
|    | целевой функции | 10      | 14       | 12   | 0                              |     |          |                    |   |
| 4  | F               |         |          |      | ,                              | Į   |          |                    |   |
| 5  |                 |         |          |      |                                |     |          |                    |   |
|    |                 | Koo     |          |      | Затраты                        |     | Запасы   | Недоиспользованные | Γ |
| 6  |                 | IX03    | ффици    | енты | ресурсов                       |     | ресурсов | ресурсы            |   |
| 7  | Система         | 4       | 2        | 1    | 0                              | <=  | / 180    | 180                |   |
| 8  | ограничений     | 3       | 1        | 3    | 0                              | <=  | 210      | 210                |   |
| 9  | ограничении     | 1       | 2        | 5    | 0                              | <=  | 244      | 244                |   |
| 10 | Добавление      | огранич | ения     |      |                                | ×   | 1        |                    |   |
| 11 |                 |         |          |      |                                | _   | 1        |                    |   |
| 12 | Ссылка на яч    | ейку:   |          |      | Ограничение:                   |     |          |                    |   |
| 13 | \$E\$7          |         | <u> </u> | -    | • \$G\$7                       | ъ.  |          |                    |   |
| 14 |                 |         |          |      | _                              |     |          |                    |   |
| 15 | ОК              |         | Отмена   |      | До <u>б</u> авить <u>⊂</u> пра | вка |          |                    |   |
| 16 |                 |         |          |      |                                |     |          |                    |   |
| 17 |                 |         |          |      |                                |     |          |                    |   |

Рисунок 4.5. – Окно для ввода ограничений

Щелчком по кнопке *Добавить* вводим поочередно все ограничения. Прерываем ввод ограничений щелчком по кнопке *ОК*. Окно *Поиск решения* имеет вид (рис. 4.6).

| Поиск решения                                                                                |                                          |
|----------------------------------------------------------------------------------------------|------------------------------------------|
| Установить целевую ячейку:<br>Равной:<br>минимальному значению<br>минимальному значению      | <u>В</u> ыполнить<br>Закрыть             |
| Измендя ячейки:<br>\$B\$3:\$D\$3 Предположить<br>Ограничения:<br>\$B\$3:\$D\$3 >= 0 Лобаемть | <u>П</u> араметры                        |
| \$E\$7 <= \$G\$7<br>\$E\$8 <= \$G\$8<br>\$E\$9 <= \$G\$9<br>Удалить                          | Восс <u>т</u> ановить<br><u>С</u> правка |

Рисунок 4.6 – Окно Поиск решений с введенными ограничениями

Щелчком по кнопке *Выполнить* запускается расчет искомых переменных. Рабочий лист EXCEL с результатом на рисунке 4.7.

|    | Α                                    | В   | С      | D    | E                   | F  | G                  | Н                             |
|----|--------------------------------------|-----|--------|------|---------------------|----|--------------------|-------------------------------|
| 1  |                                      | Пе  | ременн | ные  |                     |    |                    |                               |
| 2  |                                      | x1  | x2     | x3   |                     |    |                    |                               |
| 3  | Значения                             | 0   | 82     | 16   |                     |    |                    |                               |
| 4  | Коэффициенты<br>целевой функции<br>F | 10  | 14     | 12   | 1340                |    |                    |                               |
| 5  |                                      |     |        |      |                     |    |                    |                               |
| 6  |                                      | Коэ | ффици  | енты | Затраты<br>ресурсов |    | Запасы<br>ресурсов | Недоиспользованные<br>ресурсы |
| 7  | Cuerous                              | 4   | 2      | 1    | 180                 | <= | 180                | 0                             |
| 8  | система                              | 3   | 1      | 3    | 130                 | <= | 210                | 80                            |
| 9  | ограничении                          | 1   | 2      | 5    | 244                 | <= | 244                | 0                             |
| 10 |                                      |     |        |      |                     |    |                    |                               |

Решив задачу с помощью пакета EXCEL, получили значение переменных:  $x_1 = 0$ ,  $x_2 = 82$ ,  $x_3 = 16$ , Fmax = 1340.

#### Экономический вывод.

План выпуска продукции должен быть таким: изделие A – не выпускается, выпуск изделия B – 82 ед., изделия C – 16 единиц. Максимальная при этом составит 1340 д.е.

Затраты ресурсов составляют:

«труд» – 180 чел.-час. при запасе 180 чел.-час.;

«сырье» – 130 кг при запасе 210 кг (остаток – 80 кг);

«оборудование» – 244 ч при запасе 244 часов.

Избыточным является ресурс «сырье», недостаточным – «труд» и «оборудование».

#### 4.2 Задача об оптимальной смеси

При составлении суточного рациона кормления скота можно использовать свежее сено (не более 50 кг), силос (не более 85 кг) и комбикорм (не более 10 кг). В таблице 4.2 приведенны данные о содержимом указанных компонентов в 1 кг каждого продукта питания, питательность рациона (минимальные нормы) и стоимость продуктов.

Составить рацион, который удовлетворяет вышеизложенным требованиям и минимальный по стоимости.

Таблица 4.2 – Содержание компонентов, питательность рациона и стоимость продуктов

| Питательные      | ]           | Питательность |           |           |
|------------------|-------------|---------------|-----------|-----------|
| вещества         | Свежее сено | Силос         | Комбикорм | рациона   |
| 1                | 2           | 3             | 4         | 5         |
| Кормовые единицы | 0,5         | 0,3           | 0,2       | 30 единиц |
| Белок, г/кг      | 40          | 10            | 20        | 1 кг      |

Продолжение таблицы 4.2

| 1                  | 2    | 3   | 4    | 5     |
|--------------------|------|-----|------|-------|
| Кальций, г/кг      | 1,25 | 2,5 | 1,23 | 100 г |
| Фосфор, г/кг       | 2    | 1   | 1    | 80 г  |
| Стоимость, ден.ед. | 1,2  | 0,8 | 2    | -     |

#### Формализация задачи.

Пусть x<sub>1</sub>, кг – количество сена, x<sub>2</sub>, кг – количество силоса, а x<sub>3</sub>, кг – количество комбикорма, который необходимо использовать в рационе. Тогда целевая функция – стоимость продуктов – равняется:

$$F = 1,2 x_1 + 0,8 x_2 + 2 x_3 \rightarrow min.$$

Составим систему ограничений.

1 Ограничение на содержание в рационе кормовых единиц – не менее 30. В одном килограмме сена, силоса и комбикорма содержится по 0,5, 0,3 и 0,2 кормовых единиц, соответсвенно. Всего в рационе будет  $(0,5 x_1 + 0,3 x_2 + 0,2 x_3)$  кормовых единиц. Значит,

$$0,5 x_1 + 0,3x_2 + 0,2 x_3 \ge 30.$$

2 Ограничение на содержание в рационе белка – не менее 1 кг. В одном килограмме сена содержится 40 г белка, в 1 кг силоса – 10 г белка, а в одном килограмме комбикорма содержится 20 г белка. Перейдем к одной размерности – кг. Всего в рационе будет  $(0,04x_1 + 0,01x_2 + 0,2x_3)$  кг белка. Ограничение имеет вид:  $0,04x_1 + 0,01x_2 + 0,2x_3 \ge 1$ .

3 Аналогично размышляя, составим ограничения на содержимое кальция – не менее 0,1 кг:  $0,00125x_1 + 0,0025x_2 + 0,00123x_3 \ge 0,1$ .

4 Содержимое фосфора – не менее 0,08 кг:  $0,002x_1 + 0,001x_2 + 0,001x_3 \ge 0,08$ .

5 По условию, закупка сена не должна превышать 50 кг, а силоса – 85 кг, а комбикорма – 10 кг. Значит,  $x_1 \le 50$ ,  $x_2 \le 85$  и  $x_3 \le 10$ .

Так как x<sub>1</sub> и x<sub>2</sub> – количество продукта, то x<sub>1</sub> и x<sub>2</sub> неотрицательны. Получили математическую модель задачи о смесях:

$$F = 1, 2x_1 + 0, 8x_2 + 2x_3 \rightarrow \min,$$
  

$$\begin{cases}
0, 5x_1 + 0, 3x_2 + 0, 2x_3 \ge 30, \\
0, 04x_1 + 0, 01x_2 + 0, 2x_3 \ge 1, \\
0, 00125x_1 + 0, 0025x_2 + 0, 00123x_3 \ge 0, 1 \\
0, 002x_1 + 0, 001x_2 + 0, 001x_3 \ge 0, 08,
\end{cases}$$

$$0 \le x_1 \le 50, \\ 0 \le x_2 \le 85, \\ 0 \le x_3 \le 10.$$

Рабочий лист EXCEL с исходными данными представлен на рисунке 4.8.

|    | A                                    | В            | С      | D       | E                                       | F  | G                        |  |
|----|--------------------------------------|--------------|--------|---------|-----------------------------------------|----|--------------------------|--|
| 1  |                                      | Переменные   |        |         |                                         |    |                          |  |
| 2  |                                      | x1           | x2     | x3      |                                         |    |                          |  |
| 3  | Значения                             |              |        |         |                                         |    |                          |  |
| 4  | Коэффициенты<br>целевой функции<br>F | 1,2          | 0,8    | 2       | 0                                       |    |                          |  |
| 5  | Нижняя граница                       | 0            | 0      | 0       |                                         |    |                          |  |
| 6  | Верхняя граница                      | 50           | 85     | 10      |                                         |    |                          |  |
| 7  |                                      |              |        |         |                                         |    |                          |  |
| 8  |                                      | Коэффициенты |        |         | Фактическая<br>питательность<br>рациона |    | Питательность<br>рациона |  |
| 9  |                                      | 0.5          | 0.3    | 0.2     | 0                                       | >= | 30                       |  |
| 10 | Система                              | 0,04         | 0,01   | 0,2     | 0                                       | >= | 1                        |  |
| 11 | ограничений                          | 0,00125      | 0,0025 | 0,00123 | 0                                       | >= | 0,1                      |  |
| 12 |                                      | 0,002        | 0,001  | 0,001   | 0                                       | >= | 0,08                     |  |
| 13 |                                      |              |        |         |                                         |    |                          |  |
| 14 |                                      |              |        |         |                                         |    |                          |  |

Рисунок 4.8 – Лист с исходными данными

Вводим систему ограничений и уравнения целевой функции анологичным способом (см. п. 4.1). Лист с формулами имеет вид (рис. 4.9).

|    | A               | В            | C       | D       | E                                  | F  | G                        |
|----|-----------------|--------------|---------|---------|------------------------------------|----|--------------------------|
| 1  |                 | Переменные   |         | ые      |                                    |    |                          |
| 2  |                 | x1           | x2      | xЗ      |                                    |    |                          |
| 3  | Значения        | 50           | 16,6666 | 0       |                                    |    |                          |
|    | Коэффициенты    |              |         |         |                                    |    |                          |
|    | целевой         |              |         |         |                                    |    |                          |
|    | функции         |              |         |         |                                    |    |                          |
| 4  | F               | 1,2          | 0,8     | 2       | =СУММПРОИЗВ(\$B\$3:\$D\$3;B4:D4)   |    |                          |
| 5  | Нижняя граница  | 0            | 0       | 0       |                                    |    |                          |
| 6  | Верхняя граница | 50           | 85      | 10      |                                    |    |                          |
| 7  |                 |              |         |         |                                    |    |                          |
| 8  |                 | Коэффициенты |         | нты     | Фактическая питательность рациона  |    | Питательность<br>рациона |
| 9  |                 | 0,5          | 0,3     | 0,2     | =СУММПРОИЗВ(\$В\$3:\$D\$3;В9:D9)   | >= | 30                       |
| 10 | Система         | 0,04         | 0,01    | 0,2     | =СУММПРОИЗВ(\$В\$3:\$D\$3;В10:D10) | >= | 1                        |
| 11 | ограничений     | 0,00125      | 0,0025  | 0,00123 | =СУММПРОИЗВ(\$В\$3:\$D\$3;В11:D11) | >= | 0,1                      |
| 12 |                 | 0,002        | 0,001   | 0,001   | =СУММПРОИЗВ(\$В\$3:\$D\$3;B12:D12) | >= | 0,08                     |
| 13 |                 |              |         |         |                                    |    |                          |
|    | I               | 1            | 1       | 1       | 1                                  |    |                          |

Рисунок 4.9 – Лист с формулами

Окно Поиск решения имеет следующий вид (рис. 4.10).

| Поиск решения                                                                                         | ×                                        |
|----------------------------------------------------------------------------------------------------|------------------------------------------|
| Установить целевую ячейку:<br>Равной: Омаксимальному значению Означению: 0<br>• минимальному значению | <u>В</u> ыполнить<br>Закрыть             |
| Измендя ячейки:<br>\$B\$3:\$D\$3<br>Ограничения:                                                      | Параметры                                |
| \$B\$3 <= \$B\$6                                                                                      | Восс <u>т</u> ановить<br><u>С</u> правка |

Рисунок 4.10 – Вид окна Поиск решения

Рабочий лист с результатом представлен на рисунке 4.11.

|    | Α                                    | В            | С        | D       | E                                       | F  | G                        |   |
|----|--------------------------------------|--------------|----------|---------|-----------------------------------------|----|--------------------------|---|
| 1  |                                      | П            | еременны | ые      |                                         |    |                          |   |
| 2  |                                      | x1           | x2       | x3      |                                         |    |                          |   |
| 3  | Значения                             | 50           | 16,667   | 0       |                                         |    |                          | Γ |
| 4  | Коэффициенты<br>целевой функции<br>F | 1,2          | 0,8      | 2       | 73,33333363                             |    |                          |   |
| 5  | Нижняя граница                       | 0            | 0        | 0       |                                         |    |                          |   |
| 6  | Верхняя граница                      | 50           | 85       | 10      |                                         |    |                          |   |
| 7  |                                      |              |          |         |                                         |    |                          |   |
| 8  |                                      | Коэффициенты |          |         | Фактическая<br>питательность<br>рациона |    | Питательность<br>рациона |   |
| 9  |                                      | 0,5          | 0,3      | 0,2     | 30,00000011                             | >= | 30                       | Γ |
| 10 | Система                              | 0,04         | 0,01     | 0,2     | 2,16666667                              | >= | 1                        |   |
| 11 | ограничений                          | 0,00125      | 0,0025   | 0,00123 | 0,104166668                             | >= | 0,1                      |   |
| 12 |                                      | 0,002        | 0,001    | 0,001   | 0,116666667                             | >= | 0,08                     |   |
| 13 |                                      |              |          |         |                                         |    |                          |   |

Рисунок 4.11 – Результаты решения задачи о смесях

Решив задачу с помощью пакета EXCEL, получили значение переменных:  $x_1 = 50$ ,  $x_2 = 16,66$ ,  $x_3 = 0$ . Fmin = 73,33.

#### Экономический вывод.

В суточном рационе должно быть сена 50 кг, силоса 16,66 кг, комбикорм рекомендовано не использовать. Стоимость такого рациона составит 73,33 ден. ед. Питательность рациона составит: Кормовых единиц – 30 ед. при норме 30 ед.; Белок – 2 кг при норме 1 кг; Кальций – 104 г при норме 100 г; Фосфора – 117 г при норме 80 г.

#### 4.3 Транспортная задача

Пусть число пунктов отправления и число пунктов назначения равняется 2. Запасы, нужды и стоимость перевозок указаны в таблице 4.3. Найти такой план перевозки груза, чтобы стоимость перевозок была минимальной.

| Пункты      | <b>D</b> 070011 | Пункты назначения     |   |                       |   |  |  |
|-------------|-----------------|-----------------------|---|-----------------------|---|--|--|
| отправления | запасы          | <b>B</b> <sub>1</sub> |   | <b>B</b> <sub>2</sub> |   |  |  |
| $A_1$       | 100             | X <sub>11</sub>       | 4 | X <sub>12</sub>       | 2 |  |  |
| $A_2$       | 150             | X <sub>21</sub>       | 3 | X22                   | 6 |  |  |
| Потребности |                 | 120                   |   | 130                   | ) |  |  |

Таблица 4.3 – Исходные данные

#### Формализация задачи.

Пусть  $x_{ij}$  – количество груза, перевезенного из пункта  $A_i$  в пункт  $B_j$ . Проверим соответствие запасов и потребностей: 100 + 150 = 250, 120 + 130 = 250. Задача, в которой это соответствие выполняется, называется замкнутой. Ограничимся рассмотрением только таких задач. Целевая функция F равняется стоимости всех перевозок:

 $F = 4x_{11} + 2x_{12} + 3x_{21} + 6x_{22} \rightarrow min.$ 

Система ограничений определяется следующими условиями:

а) количество вывозимых грузов равняется запасам:

 $x_{11} + x_{12} = 100,$ 

 $x_{21} + x_{22} = 150;$ 

б) количество ввозимых грузов равняется потребностям:

 $x_{11} + x_{21} = 120$ ,

 $x_{12} + x_{22} = 130;$ 

в) количество вывозимых грузов неотрицательно:

 $x_{11} \ge 0$ ,  $x_{12} \ge 0$ ,  $x_{21} \ge 0$ ,  $x_{22} \ge 0$ .

Получили математическую модель транспортной задачи:

$$F = 4x_{11} + 2x_{12} + 3x_{21} + 6x_{22} \rightarrow \min$$
,

$$\begin{cases} x_{11} + x_{12} = 100, \\ x_{21} + x_{22} = 150, \\ x_{11} + x_{21} = 120, \\ x_{12} + x_{22} = 130, \end{cases}$$

$$x_{11} \ge 0, x_{12} \ge 0, x_{21} \ge 0, x_{22} \ge 0.$$

Рабочий лист EXCEL с исходными данными представлен на рисунке 4.12.

|    | A              | В       | С                | D              |
|----|----------------|---------|------------------|----------------|
| 1  | Пункты Запась  |         | Пункты назначени |                |
| 2  | отправления    |         | B <sub>1</sub>   | B <sub>2</sub> |
| 3  | A <sub>1</sub> | 100     | 4                | 2              |
| 4  | A <sub>2</sub> | 150     | 3                | 6              |
| 5  | потребности    |         | 120              | 130            |
| 6  |                |         |                  |                |
| 7  |                | Ответ   |                  |                |
|    | Стоимость      |         |                  |                |
| 8  | перевозок      |         |                  |                |
| 9  |                |         |                  |                |
| 10 | Пункты         | 2000011 | Пункты на        | азначения      |
| 11 | отправления    | запасы  | B <sub>1</sub>   | B <sub>2</sub> |
| 12 | A <sub>1</sub> |         |                  |                |
| 13 | A <sub>2</sub> |         |                  |                |
| 14 | потребн        | ости    |                  |                |

Рисунок 4.12 – Исходные данные для решения транспортной задачи

Проводим подготовку рабочего листа к поиску решений. В ячейках C12:D13 будут располагаться искомые заначения x<sub>ij</sub> – количество груза, перевезенного из пункта A<sub>i</sub> в пункт B<sub>j</sub>. Подводим по запасам и потребностям в соответствии с пунктами отправления и назначения итоги (рассчитываем суммы).

Рабочий лист EXCEL с формулами представлен на рисунке 4.13.

|    | А                   | В                          | С                 | D              |  |
|----|---------------------|----------------------------|-------------------|----------------|--|
| 1  | Пункты отправления  | Запасы                     | Пункты назначения |                |  |
| 2  |                     |                            | B <sub>1</sub>    | B <sub>2</sub> |  |
| 3  | A <sub>1</sub>      | 100                        | 4                 | 2              |  |
| 4  | A <sub>2</sub>      | 150                        | 3                 | 6              |  |
| 5  | по                  | требности                  | 120               | 130            |  |
| 6  |                     |                            |                   |                |  |
| 7  |                     | Ответ                      |                   |                |  |
| 8  | Стоимость перевозок | =СУММПРОИЗВ(С3:D4;С12:D13) |                   |                |  |
| 9  |                     |                            |                   |                |  |
| 10 |                     | 20000                      | Пункты на         | азначения      |  |
| 11 | пункты отправления  | Запасы                     | B <sub>1</sub>    | B <sub>2</sub> |  |
| 12 | A <sub>1</sub>      | =СУММ(C12:D12)             |                   |                |  |
| 13 | A <sub>2</sub>      | =СУММ(С13:D13)             |                   |                |  |
| 14 | по                  | требности                  | =СУММ(С12:С13)    | =CYMM(D12:D13) |  |
| 15 |                     |                            |                   |                |  |

Рисунок. 4.13 – Лист с формулами для решения транспортной задачи

Окно Поиск решения представлено на рисунке 4.14.

| Поиск решения                                                                                                    | ×                                        |
|----------------------------------------------------------------------------------------------------|------------------------------------------|
| Установить целевую ячейку: 5858 💽<br>Равной: 🔘 максимальному значению 🔘 значению: 0                                                                            | <u>В</u> ыполнить<br>Закрыть             |
| <ul> <li>минимальному значению</li> <li>Изменяя ячейки:</li> <li>\$C\$12:\$D\$13</li> <li>Ограничения:</li> </ul>                                              | <u>П</u> араметры                        |
| \$8\$12 = \$8\$3<br>\$8\$13 = \$8\$4<br>\$C\$12:\$D\$13 >= 0<br>\$C\$14 = \$C\$5<br>\$D\$14 = \$D\$5<br>Ф <u>Аобавить</u><br><u>Изменить</u><br><u>Удалить</u> | Восс <u>т</u> ановить<br><u>С</u> правка |

Рисунок 4.14 – Окно Поиск решения

Рабочий лист EXCEL с результатом представлен на рисунке 4.15.

|    | A                      | В       | С              | D              |
|----|------------------------|---------|----------------|----------------|
| 1  | Пункты                 | Запасы  | Пункты на      | азначения      |
| 2  | отправления            |         | B <sub>1</sub> | B <sub>2</sub> |
| 3  | A <sub>1</sub>         | 100     | 4              | 2              |
| 4  | A <sub>2</sub>         | 150     | 3              | 6              |
| 5  | потр                   | ебности | 120            | 130            |
| 6  |                        |         |                |                |
| 7  |                        | Ответ   |                |                |
| 8  | Стоимость<br>перевозок | 740     |                |                |
| 9  |                        |         |                |                |
| 10 | Пункты                 | 2       | Пункты на      | азначения      |
| 11 | отправления            | запасы  | B <sub>1</sub> | B <sub>2</sub> |
| 12 | A <sub>1</sub>         | 100     | 0              | 100            |
| 13 | A <sub>2</sub>         | 150     | 120            | 30             |
| 14 | потр                   | ебности | 120            | 130            |
| 15 |                        |         |                |                |

Рисунок 4.15 – Результат выполнения Поиска решений

Решив задачу с помощью пакета EXCEL, получили:  $x_{11} = 0$ ;  $x_{12} = 100$ ;  $x_{21} = 120$ ;  $x_{22} = 30$ ; Fmin = 740.

#### Экономический вывод.

Перемещение груза от поставщиков к потребителям оформим в виде таблицы распределения (табл. 4.4).

| Пункты      | Запасы | Пункты назначения     |                |  |
|-------------|--------|-----------------------|----------------|--|
| отправления |        | <b>B</b> <sub>1</sub> | $\mathbf{B}_2$ |  |
| $A_1$       | 100    | 0                     | 100            |  |
| $A_2$       | 150    | 120                   | 30             |  |
| Нужды       |        | 120                   | 130            |  |

Таблица 4.4 – Распределение груза

По таблице видно, что все потребности удовлетворенны и все запасы вывезены.

Минимальная стоимость перевозки груза – 740 ден. ед.

#### 4.4 Задача на раскрой материала

На складе имеются доски длиной 4 м. Требуется получить 40 комплектов деталей, в каждый из которых входит 2 детали по 1,8 м, 3 детали по 1,4 м и 1 деталь длиной 1 м. Составить план раскроя с минимумом отходов. Сколько досок потребуется?

Перед формализацией задачи требуется составить таблицу, которая будет учитывать все возможные способы раскроя каждой доски. Так как длина доски составляет 4 м, то из нее можно выкроить 2 детали по 1,8 м, или 1 деталь длиной 1,8 м и одну длиной 1,4 м и так далее. Все способы раскроя представлены в таблице 4.6. Требуемое количество деталей расчитывается исходя количества каждого вида деталей в комплекте (комплектность) и требуемого количества комплектов (40 шт). Эти величины перемножаются.

| Длина<br>детали, | Ко<br>выкран<br>при | оличесте<br>иваемых<br>разрезе | во детале<br>из одной<br>способон | Ком-<br>плект- | Требуемое<br>количество |             |  |
|------------------|---------------------|--------------------------------|-----------------------------------|----------------|-------------------------|-------------|--|
| CM               | 1                   | 2                              | 3                                 | 4              | ность                   | деталей, шт |  |
| 1,8              | 2                   | 1                              | 0                                 | 0              | 2                       | 80          |  |
| 1,4              | 0                   | 1                              | 2                                 | 0              | 3                       | 120         |  |
| 1                | 0                   | 0                              | 1                                 | 4              | 1                       | 40          |  |
| Отходы           | 0,4                 | 0,8                            | 0,2                               | 0              |                         |             |  |

| Таблица 4.6 — | Способы | раскроя |
|---------------|---------|---------|
|---------------|---------|---------|

#### Формализация задачи.

Пусть  $x_i$  – количество досок, выкраиваемых i-м способом (i = 1...n, где n – общее количество способов раскроя (в нашем случае – четыре).

Тогда количество деталей длиной 1,8 м равно:  $2x_1 + 1x_2 + 0x_3 + 0x_4$ . По условию эта величина должна быть не меньше 80 шт, т. е.

 $2x_1 + 1x_2 + 0x_3 {+} 0x_4 \geq 80.$ 

Ограничение на количество деталей длиной 1,4 м:

 $0x_1 + 1x_2 + 2x_3 + 0x_4 \ge 120.$ 

Ограничение на количество деталей длиной 1 м:

 $0x_1 + 0x_2 + 1x_3 + 4x_4 \ge 40.$ 

По условию нужно минимизировать отходы. Для этого нужно расчитать количество отходов при каждом способе раскроя.

Количество отходов с каждой доски длинной 4 м при первом способе раскроя составляет (4 – (1,8 · 2 + 1,4 · 0 + 1 · 0)), со всех досок, выкраиваемых первым способом  $x_1 \cdot (4 - (1,8 \cdot 2 + 1,4 \cdot 0 + 1 \cdot 0))$ , т.е. 0,4  $x_1$ .

Отходы при втором способе раскроя составят  $0.8 x_2$ , при третьем –  $0.2 x_3$ , при четвертом –  $0x_4$ .

Целевая функия имеет вид:

 $F = 0,4x_1 + 0,8x_2 + 0,2x_3 + 0x_4 \rightarrow min.$ 

Так как  $x_1$ ,  $x_2$ ,  $x_3$  и  $x_4$  – количество досок, то они неотрицательные и целые.

Получили математическую модель задачи:

 $F = 0,4x_1 + 0,8x_2 + 0,2x_3 + 0x_4 \rightarrow \min$ ,

$$\begin{cases} 2x_1 + 1x_2 \ge 80, \\ x_2 + 2x_3 \ge 120, \\ x_3 + 4x_4 \ge 40, \end{cases}$$

$$x_1 \ge 0, x_2 \ge 0, x_3 \ge 0, x_4 \ge 0.$$

Рабочий лист Excel с исходными данными на рисунке 4.16.

|    | A                                    | В   | C     | D        | E  | F                   | G | Н                                  |  |
|----|--------------------------------------|-----|-------|----------|----|---------------------|---|------------------------------------|--|
| 1  |                                      |     | Пере  | менные   |    |                     |   |                                    |  |
| 2  |                                      | x1  | x2    | x3       | x4 |                     |   |                                    |  |
| 3  | Значения                             | 0   | 0     | 0        | 0  |                     |   |                                    |  |
| 4  | Коэффициенты<br>целевой функции<br>F | 0,4 | 0,8   | 0,2      | 0  | 0                   |   |                                    |  |
| 5  |                                      |     |       |          |    |                     |   |                                    |  |
| 6  |                                      |     | Коэфф | оициенты |    | Затраты<br>ресурсов |   | Треб. кол-<br>во<br>деталей,<br>шт |  |
| 7  | Систоно                              | 2   | 1     | 0        | 0  | 0                   | = | 80                                 |  |
| 8  | осполема                             | 0   | 1     | 2        | 0  | 0                   | = | 120                                |  |
| 9  | ограничении                          | 0   | 0     | 1        | 4  | 0                   | = | 40                                 |  |
| 10 |                                      |     |       |          |    |                     |   |                                    |  |

Рисунок 4.16 – Исходные данные для решения задачи на раскрой материала

Лист с формулами представлен на рисунке 4.17.

|                | A                       | В          | С    | D     | E   | F                                   | G | Н                                  |   |
|----------------|-------------------------|------------|------|-------|-----|-------------------------------------|---|------------------------------------|---|
| 1              |                         |            | Пере | менн  | ые  |                                     |   |                                    |   |
| 2              |                         | x1         | x2   | xЗ    | ×4  |                                     |   |                                    |   |
| 3              | Значения                | 0          | 0    | 0     | 0   |                                     |   |                                    |   |
|                | Коэффициенты<br>целевой |            |      |       |     |                                     |   |                                    |   |
| 4              | функции                 | <u>م</u> ا | 0.0  | 0.2   | 0   |                                     |   |                                    |   |
| - <del>4</del> |                         | 0,4        | 0,0  | 0,2   | U   | -C3101011FONJD(\$D\$J.\$L\$J,D4.L4) |   |                                    | - |
| 6              |                         | к          | оэфф | оицие | нты | Затраты<br>ресурсов                 |   | Треб.<br>количество<br>деталей, шт |   |
| 7              | Систома                 | 2          | 1    | 0     | 0   | =СУММПРОИЗВ(\$B\$3:\$E\$3;B7:E7)    | = | 80                                 |   |
| 8              |                         | 0          | 1    | 2     | 0   | =СУММПРОИЗВ(\$В\$3:\$Е\$3;В8:Е8)    | = | 120                                |   |
| 9              | ограничении             | 0          | 0    | 1     | 4   | =СУММПРОИЗВ(\$В\$3:\$Е\$3;В9:Е9)    | = | 40                                 |   |
| 10             |                         |            |      |       |     |                                     |   |                                    |   |

Рисунок 4.17 – Лист с формулами

На рисунке 4.18 представлено окно *Поиск решения* для решения задачи на распил материала.

| Поиск решения                                                                                        | ×                                        |
|----------------------------------------------------------------------------------------------------|------------------------------------------|
| Установить целевую ячейку:<br>Равной: Омаксимальному значению Означению: 0<br>Сминимальному значению | <u>В</u> ыполнить<br>Закрыть             |
| Измен <u>я</u> я ячейки:<br>\$B\$3:\$E\$3<br>Сграничения:                                            | Параметры                                |
| \$B\$3:\$E\$3 = целое     Добавить       \$B\$3:\$E\$3 >= 0                                          | Восс <u>т</u> ановить<br><u>С</u> правка |

Рисунок 4.18 – Вид окна Поиск решения

Результаты выполнения команды *Поиск решения* представлен на рисунке 4.19.

|    | А                                       | В   | С    | D    | Е  | F                   | G | H                                      |
|----|-----------------------------------------|-----|------|------|----|---------------------|---|----------------------------------------|
| 1  |                                         | Πε  | ерем | енны | е  |                     |   |                                        |
| 2  |                                         | x1  | x2   | xЗ   | x4 |                     |   |                                        |
| 3  | Значения                                | 20  | 40   | 40   | 0  |                     |   |                                        |
| 4  | Коэффициенты<br>целевой<br>функции<br>F | 0,4 | 0,8  | 0,2  | 0  | 48                  |   |                                        |
| 5  |                                         |     |      |      |    |                     |   |                                        |
| 6  |                                         | Коз | эффи | циен | ты | Затраты<br>ресурсов |   | Требуемое<br>количество<br>деталей, шт |
| 7  | Система                                 | 2   | 1    | 0    | 0  | 80                  | = | 80                                     |
| 8  | ограничений                             | 0   | 1    | 2    | 0  | 120                 | = | 120                                    |
| 9  | ограничении                             | 0   | 0    | 1    | 4  | 40                  | = | 40                                     |
| 10 |                                         |     |      |      |    |                     |   |                                        |

Рисунок 4.19 – Результаты выполнения команды Поиск решения

Решив задачу с помощью пакета Excel, получили:  $x_1 = 20$ ,  $x_2 = 40$ ,  $x_3 = 40$ ,  $x_4 = 0$ , F = 48.

#### Экономический вывод

Оптимальный план раскроя таков:

по первому способу раскроя нужно раскроить 20 досок,

по второму способу раскроя нужно раскроить 40 досок,

по третьему способу – 40 досок.

Четвертый способ раскроя не используется.

Таким образом, для требуемого количества комплектов в размере 40 шт. нужно раскроить 100 досок.

При этом суммарные отходы будут минимальными и составят 48 м.

#### 5 ЗАДАНИЯ К КОНТРОЛЬНОЙ РАБОТЕ

#### 5.1 Задание 1. Расчет финансовых функций

Выполнить расчеты с использованием финансовых функций. Оформить решение в виде таблицы и построить диаграмму, отражающую динамику роста вклада по годам (тип диаграммы выбрать самостоятельно). Описать используемые формулы, представить распечатку со значениями и с формулами.

Если в задаче не указано, в конце или в начале расчетного периода производится выплата, считать, что выплата производится в конце периода (аргумент Тип = 0).

В каждом варианте три задачи. Например, для варианта 23 – задача 23.1, 23.2 и 23.3.

Варианты задания 1 представлены в таблице 5.1.

|     | $\mathbf{I}$                                                                                                    |
|-----|----------------------------------------------------------------------------------------------------|
| Ba- |                                                                                                    |
| ри- | Задачи                                                                                                    |
| ант |                                                                                                    |
| 1   | <ul> <li>1.1 Рассчитайте, какая сумма будет на счете, если сумма размером 5000 тыс. грн размещена под 12 % годовых на 3 года, а проценты начисляются каждые полгода.</li> <li>1.2 Рассчитайте текущую стоимость вклада, который через три года составит 15000 тыс. грн при начислении 20 % в год.</li> <li>1.3 Определите размер ежемесячного платежа и выплат процентов по кредиту размером 10000 грн, который выдан на год под 12 % годовых с ежемесячным начислением процентов. Постройте график изменения выплат по процентам.</li> </ul>       |
| 2   | <ul> <li>2.1 Определите текущую стоимость платежей в начале каждого месяца размером 100 тыс. грн в течение 5 лет, если процентная ставка составляет 12 % годовых.</li> <li>2.2 По вкладу размером 2000 тыс. грн начисляется 10 % годовых. Рассчитайте, какая сумма будет на сберегательном счете через 5 лет, если проценты начисляются ежемесячно.</li> <li>2.3 Банк выдал кредит размером 15000 грн на 6 лет под 10 % годовых. Рассчитайте размер основной суммы выплат и выплаты процентов. Постройте гистограмму соотношения выплат.</li> </ul> |

Таблица 5.1 – Варианты задания 1

Продолжение таблицы 5.1

| 3.1 На сберегательный счет вносятся платежи по 200 тыс. грн                                                                                                    |
|----------------------------------------------------------------------------------------------------|
| в начале каждого месяца. Рассчитайте, какая сумма окажется на                                                                                                    |
| счете через 4 года при ставке процента 13,5 % годовых.                                                                                                    |
| 3.2 Определите текущую стоимость ежемесячных платежей разме-                                                                                                    |
| ром 50 тыс. грн в течение двух лет при начислении 18 % годовых.                                                                                                    |
| 3.3 Какой размер ежеквартального платежа должен погашаться                                                                                                    |
| по крелиту размером 1600 тыс грн при ставке 12 % головых.                                                                                                    |
| Кредиту размером 1000 пле. три при ставке 12 /0 годовам.                                                                                                    |
| <b>4</b> 1 Рассчитайте, какую сумму необходимо положить на депозит                                                                                                    |
| итобы церез 4 года она достигла значения 20 млн грн                                                                                                    |
| 100  m 100 $m$ 10 $m$ 10 |
| при начислении $\frac{3}{10}$ годовых.                                                                                                    |
| 4.2 Определите, какая сумма окажется на счете, если вклад раз-                                                                                                    |
| мером 900 тыс. Грн положен под 9 % годовых на 7 лет,                                                                                                    |
| а проценты начисляются ежеквартально.                                                                                                    |
| 4.3 Рассчитаите размер ежегодного платежа и выплат основнои                                                                                                    |
| суммы для банковского кредита размером 60 млн. грн                                                                                                    |
| при начислении 9 % годовых, если платежи стоит производить в                                                                                                    |
| начале каждого периода. Кредит взят на 5 лет. Построить гисто-                                                                                                    |
| грамму, которая отражает динамику роста выплат основной                                                                                                    |
| суммы.                                                                                                    |
| 5.1 Какая сумма должна быть выплачена, если шесть лет назад                                                                                                    |
| была выдана ссуда 1500 тыс. грн под 15 % годовых с ежемесяч-                                                                                                    |
| ным начислением процентов?                                                                                                    |
| 5.2 Определите текущую стоимость ежеквартальных платежей                                                                                                    |
| размером 350 тыс. грн в течение 7 лет, если ставка процента –                                                                                                    |
| 11 % годовых.                                                                                                    |
| 5.3 Выдан кредит на бытовую технику размером 10 тыс. грн                                                                                                    |
| на год. Рассчитайте размер основной суммы выплат и выплаты                                                                                                    |
| процентов при ежемесячном начислении процентов, если ставка                                                                                                    |
| процента – 12 %. Постройте гистограмму соотношения выплат                                                                                                    |
| по процентам и основной суммы для всего периода выплат.                                                                                                    |
| 6.1 Какую сумму необходимо положить на депозит под 16,5 %                                                                                                    |
| годовых, чтобы получить через три года 44 млн. грн при полуго-                                                                                                    |
| довом начислении процентов?                                                                                                    |
| 6.2 Взносы на сберегательный счет составляют 200 грн в начале                                                                                                    |
| каждого года. Определите, сколько будет на счете через семь лет                                                                                                    |
| при ставке процента 10 %.                                                                                                    |
| 6.3 Выдан ипотечный кредит размером 145000 грн под 14 % го-                                                                                                    |
| довых на 30 лет. Рассчитайте размер основной суммы выплат и                                                                                                    |
| выплаты процентов. Постройте гистограмму соотношения вы-                                                                                                    |
| плат по процентам и основной суммы для всего периода выплат                                                                                                    |
|                                                                                                    |

| r  |                                                                                                 |
|----|-------------------------------------------------------------------------------------------------|
|    | <b>7.1</b> Рассчитайте, какая сумма будет на счете, если вклад разме-                           |
|    |                                                                                                 |
|    | 72 Определите текущую стоимость платежей размером 120 тыс                                       |
|    | гон в начале каудого месяна в тенение нетноех лет если голо-                                    |
| 7  | гра в пачале каждого месяца в течение четвірех лет, сели годо-                                  |
|    | вая процентная ставка — 14 $70$ .<br>7 3 Определите размер выплат основной суммы и процентов ес |
|    | 1.3 Onpedentite passep Bennar ochobhou cymme i npodentob, ec-                                   |
|    | ли взят кредит размером 190 тыс. трн на 5 лет при ставка про-                                   |
|    | цента – 11 %. Построите тистограмму соотношения выплат по                                       |
|    | процентам и основной суммы для всего периода выплат.                                            |
|    | <b>6.1</b> Рассчитаите текущую стоимость вклада, которыи через три                              |
|    | Года составит 15000 тыс. Грн при ставке процента $20\%$ годовых.                                |
|    | <b>8.2</b> Вклад размером 2000 грн положен под 10 % годовых. Рас-                               |
| 0  | считаите, какая сумма оудет на соерегательном счете через пять                                  |
| 8  | лет, если проценты начисляются ежемесячно.                                                      |
|    | 8.3 Кредит размером 15000 грн взят на год под 22 %. Определи-                                   |
|    | те размер ежегодного платежа и выплат процентов, построите                                      |
|    | график, которыи отражает динамику выплат процентов                                              |
|    | на протяжении всего периода.                                                                    |
|    | 9.1 На соерегательный счет вносятся платежи в начале каждого                                    |
|    | месяца по 200 тыс. грн. Рассчитаите, какая сумма окажется                                       |
|    | на счете через четыре года при ставке процента 15,5 % годовых.                                  |
|    | 9.2 Определите текущую стоимость ежемесячных платежей раз-                                      |
| 0  | мером 100 тыс. грн в течение пяти лет, если процентная ставка                                   |
| 9  | составляет 12 % годовых.                                                                        |
|    | 9.3 Определите размер ежемесячного платежа и выплат процен-                                     |
|    | тов по кредиту размером 111000 грн, которыи выдан на 2 года                                     |
|    | под 11,5 % годовых с ежемесячным начислением процентов.                                         |
|    | Проценты начисляются в начале каждого месяца. Построите                                         |
|    | график изменения выплат по процентам.                                                           |
|    | 10.1 Определите текущую стоимость ежемесячных платежеи                                          |
|    | размером 50 тыс. грн в течение двух лет при ставке процента                                     |
|    | 18 % ГОДОВЫХ.<br>10 2 Н                                                                         |
|    | 10.2 По вкладу размером 5000 грн начисляется 5 % годовых.                                       |
| 10 | Рассчитаите, какая сумма будет на соерегательном счете через 3                                  |
| Ĩ  | года, если проценты начисляются ежеквартально.                                                  |
|    | <b>10.5</b> Банк выдал кредит размером 13420 грн на 10 лет под 12,5 %                           |
|    | годовых. Рассчитаите размер основной суммы выплат и выпла-                                      |
|    | ты процентов. Постройте гистограмму соотношения выплат по                                       |
|    | процентам и основной суммы для всего периода выплат.                                            |

Продолжение таблицы 5.1

| 11 | <ul> <li>11.1 На сберегательный счет вносятся платежи по 50 тыс. грн в конце каждого месяца. Рассчитайте, какая сумма окажется на счете через 8 лет при ставке процента 10,5 % годовых.</li> <li>11.2 Рассчитайте, какую сумму надо положить на депозит, чтобы через четыре года она выросла до 20000 грн при норме процента 9 % годовых.</li> <li>11.3 Какой размер ежеквартального платежа должен погашаться по кредиту размером 5000 грн при ставке 12,6 % годовых. Кредит выдан на 2 года. Проценты начисляются в начале каждого месяца.</li> </ul>                                                                                      |
|----|----------------------------------------------------------------------------------------------------|
| 12 | <ul> <li>12.1 Определите текущую стоимость ежеквартальных платежей размером 350 тыс. грн в течение семи лет, если ставка процента – 11% годовых.</li> <li>12.2 Рассчитайте, какая сумма будет на счете, если сумма размером 1000 грн размещена под 9% годовых на 4 года, а проценты начисляются ежеквартально.</li> <li>12.3 Рассчитайте размер ежегодного платежа и выплат основной суммы для банковского кредита размером 60 млн. грн, который взят на 6 лет, при начислении 9% годовых, если платежи стоит производить в начале каждого периода. Построить гистограмму, которая отражает динамику роста выплат основной суммы.</li> </ul> |
| 13 | <ul> <li>13.1 Взносы на сберегательный счет составляют 100 тыс. грн в конце каждого года. Определите, сколько будет на счете через шесть лет при ставке процента 13 %.</li> <li>13.2 Рассчитайте текущую стоимость вклада, который через пять лет составит 5000 тыс. грн при начислении 10 % в год.</li> <li>13.3 При покупке телевизора был оформлен кредит размером 5 тыс. грн на 3 года при ставке процента – 11 %. Рассчитайте размер основной суммы выплат и выплаты процентов. Постройте гистограмму соотношения выплат по процентам и основной суммы для всего периода выплат.</li> </ul>                                             |
| 14 | <ul> <li>14.1 Определите текущую стоимость ежеквартальных платежей размером 250 грн в течение 8 лет, если процентная ставка составляет 9,5 % годовых.</li> <li>14.2 Рассчитайте, какая сумма будет на счете, если вклад размером 300 грн положен под 11 % годовых на четыре года, а проценты начисляются ежеквартально.</li> <li>14.3 Выдан кредит размером 25000 грн на покупку дома под 12,5 % годовых на 35 лет. Рассчитайте размер основной суммы выплат и выплаты процентов. Постройте гистограмму соотношения выплат по процентам и основной суммы для всего периода выплат.</li> </ul>                                                |

| 15 | <ul> <li>15.1 Вклад размером 500 тыс. грн положен под 12 % годовых. Рассчитайте, какая сумма будет на сберегательном счете через шесть лет, если проценты начисляются каждые полгода.</li> <li>15.2 Определите текущую стоимость ежегодных платежей размером 20 тыс. грн в течение трех лет при начислении 16 % годовых.</li> <li>15.3 Определите размер выплат основной суммы и процентов, если взят кредит размером 250 тыс. грн на 6 лет при ставке процента – 13,5 %. Выплаты производятся в начале каждого периода. Постройте гистограмму соотношения выплат по процентам и основной суммы для всего периода выплат.</li> </ul> |
|----|----------------------------------------------------------------------------------------------------|
| 16 | <ul> <li>16.1 Рассчитайте, какую сумму необходимо положить на депозит, чтобы через 3 года она достигла значения 5 млн. грн При начислении 8 % годовых.</li> <li>16.2 На сберегательный счет вносятся платежи по 10 тыс. грн ежеквартально. Рассчитайте, какая сумма окажется на счете через 5 лет при ставке процента 12,5 % годовых.</li> <li>16.3 Кредит размером 500 тыс. грн взят на год под 22 %. Определите размер ежемесячного платежа и выплат процентов, постройте график, который отражает динамику выплат процентов на протяжении всего периода.</li> </ul>                                                               |
| 17 | <ul> <li>17.1 На сберегательный счет вносятся ежеквартальные платежи по 300 грн. Рассчитайте, какая сумма окажется на счете через 10 лет при ставке процента 9,5 % годовых.</li> <li>17.2 Определите текущую стоимость ежемесячных платежей размером 150 тыс. грн в течение 5 лет, если ставка процента – 10 % годовых.</li> <li>17.3 Определите размер ежеквартального платежа и выплат процентов по кредиту размером 78000 грн, который выдан на 3 года под 11 % годовых с ежеквартальным начислением процентов. Проценты начисляются в начале каждого периода. Постройте график изменения выплат по процентам.</li> </ul>         |
| 18 | <ul> <li>18.1 Какую сумму необходимо положить на депозит под 9,5 % годовых, чтобы получить через четыре года 16 млн. грн при ежеквартальном начислении процентов?</li> <li>18.2 Рассчитайте, какая сумма будет на счете, если сумма размером 200 грн размещена под 10 % годовых на 4 года, а проценты начисляются ежемесячно.</li> <li>18.3 Определите размер ежемесячного платежа и выплат процентов по кредиту размером 65800 грн, который выдан на год под 15 % годовых с ежемесячным начислением процентов. Постройте график изменения выплат по процентам.</li> </ul>                                                           |

| 11 | одолжение таблицы э.т                                                                                                    |
|----|----------------------------------------------------------------------------------------------------|
| 19 | <ul> <li>19.1 По вкладу размером 1500 тыс. грн начисляется 8 % годовых. Рассчитайте, какая сумма будет на сберегательном счете через 10 лет, если проценты начисляются каждые полгода.</li> <li>19.2 Определите текущую стоимость платежей размером 20 тыс. грн в течение шести лет, если годовая процентная ставка – 14 %. Проценты вносятся каждые полгода.</li> <li>19.3 Банк выдал кредит размером 78000 грн на 8 лет под 8,5 % годовых. Рассчитайте размер основной суммы выплат и выплаты процентов. Постройте гистограмму соотношения выплат по процентам и основной суммы для всего периода выплат.</li> </ul> |
| 20 | <ul> <li>20.1 Рассчитайте текущую стоимость вклада, который через семь лет составит 50 тыс. грн при ставке процента 9 % годовых.</li> <li>20.2 На сберегательный счет вносятся платежи по 1000 грн в начале каждого года. Рассчитайте, какая сумма окажется на счете через 8 лет при ставке процента 10,5 % годовых.</li> <li>20.3 Какой размер ежеквартального платежа должен погашаться по кредиту размером 100 тыс. грн при ставке 11,2 % годовых. Кредит выдан на 3 года.</li> </ul>                                                                                                    |
| 21 | <ul> <li>21.1 Определите, какая сумма окажется на счете, если вклад размером 8500 тыс. грн положен под 8 % годовых на 6 лет, а проценты начисляются ежемесячно.</li> <li>21.2 Определите текущую стоимость ежеквартальных платежей размером 20 млн. грн в течение трех лет, если процентная ставка составляет 5 % годовых.</li> <li>21.3 Рассчитайте размер ежемесячного платежа и выплат основной суммы для банковского кредита размером 10 тыс. грн при начислении 9,5 % годовых. Кредит взят на год. Построить гистограмму, которая отражает динамику роста выплат основной суммы.</li> </ul>                       |
| 22 | <ul> <li>22.1 Определите текущую стоимость ежемесячных платежей размером 25 тыс. грн в течение четырех лет при начислении 12 % годовых.</li> <li>22.2 Какая сумма должна быть выплачена, если пять лет назад была выдана ссуда 100 тыс. грн под 12 % годовых с ежеквартальным начислением процентов?</li> <li>22.3 Какой размер ежеквартального платежа должен погашаться по кредиту размером 10 тыс. грн при ставке 11 % годовых. Кредит выдан на 4 года.</li> </ul>                                                                                                    |

| 11 |                                                                  |
|----|------------------------------------------------------------------|
|    | 23.1 Рассчитайте, какая сумма будет на счете, если вклад разме-  |
|    | ром 2000 грн положен под 10 % годовых на четыре года,            |
|    | а проценты начисляются ежегодно.                                 |
|    | 23.2 Рассчитайте, какую сумму необходимо положить на депо-       |
| 23 | зит, чтобы через 3 года она достигла значения 10 млн. грн        |
|    | при начислении 4 % годовых.                                      |
|    | 23.3 Выдан ипотечный кредит размером 75000 грн под 13,5 %        |
|    | годовых на 10 лет. Рассчитайте размер основной суммы выплат      |
|    | и выплаты процентов. Постройте гистограмму соотношения вы-       |
|    | плат по процентам и основной суммы для всего периода выплат.     |
|    | 24.1 Определите текущую стоимость полугодовых платежей           |
|    | размером 50 тыс. грн в течение 5 лет, если ставка процента – 9 % |
|    | годовых.                                                         |
|    | 24.2 Вклад размером 5000 грн положен под 14,5 % годовых. Рас-    |
| 24 | считайте, какая сумма будет на сберегательном счете через де-    |
| 27 | сять лет, если проценты начисляются каждые полгода.              |
|    | 24.3 Определите размер выплат основной суммы и процентов,        |
|    | если взят кредит размером 210 тыс. грн на 4 года при ставке      |
|    | процента 4 %. Постройте гистограмму соотношения выплат           |
|    | по процентам и основной суммы для всего периода выплат.          |
|    | 25.1 На сберегательный счет в конце каждого месяца вносятся      |
|    | платежи по 100 тыс. грн. Рассчитайте, какая сумма окажется       |
|    | на счете через восемь лет при ставке процента 9,5 % годовых.     |
|    | 25.2 Какую сумму необходимо положить на депозит под 16 %         |
| 25 | годовых, чтобы получить через четыре года 25 млн. грн            |
| 25 | при ежеквартальном начислении процентов?                         |
|    | 25.3 Кредит размером 50000 грн взят на 2 года под 12 %. Опре-    |
|    | делите размер ежемесячного платежа и выплат процентов, по-       |
|    | стройте график, который отражает динамику выплат процентов       |
|    | на протяжении всего периода.                                     |

#### 5.2 Задание 2. Расчеты с использованием модели Леонтьева

Связь между тремя отраслями представлена матрицей прямых затрат А. Спрос (конечный продукт) задан вектором  $\overline{Y}$ .

Определить:

- а) коэффициент полных затрат;
- б) валовой выпуск (план) для каждого цеха;
- в) производственную программу цехов;
- г) коэффициенты косвенных затрат.

Варианты задания 2 представлены в таблице 5.2.

Таблица 5.2 – Варианты задания 2

| Вариант | Исходные данные                                                                                                    | Вариант | Исходные данные                                                                                                    |  |  |
|---------|----------------------------------------------------------------------------------------------------|---------|----------------------------------------------------------------------------------------------------|--|--|
| 1       | 2                                                                                                    | 3       | 4                                                                                                    |  |  |
| 1       | $\mathbf{A} = \begin{pmatrix} 0,2 & 0,3 & 0,2 \\ 0,4 & 0,5 & 0,3 \\ 0,3 & 0,1 & 0,1 \end{pmatrix}  \overline{Y} = \begin{pmatrix} 20 \\ 18 \\ 57 \end{pmatrix}$   | 9       | $\mathbf{A} = \begin{pmatrix} 0,2 & 0,3 & 0,2 \\ 0,1 & 0,2 & 0,3 \\ 0,3 & 0,1 & 0,1 \end{pmatrix}  \overline{Y} = \begin{pmatrix} 46 \\ 38 \\ 44 \end{pmatrix}$    |  |  |
| 2       | $\mathbf{A} = \begin{pmatrix} 0,3 & 0,1 & 0,2 \\ 0,1 & 0,25 & 0,3 \\ 0,3 & 0,1 & 0,1 \end{pmatrix}  \overline{Y} = \begin{pmatrix} 28 \\ 40 \\ 38 \end{pmatrix}$  | 10      | $\mathbf{A} = \begin{pmatrix} 0,25 & 0,1 & 0,2 \\ 0,1 & 0,25 & 0,3 \\ 0,3 & 0,15 & 0,2 \end{pmatrix}  \overline{Y} = \begin{pmatrix} 34 \\ 25 \\ 36 \end{pmatrix}$ |  |  |
| 3       | $\mathbf{A} = \begin{pmatrix} 0,05 & 0,1 & 0,4 \\ 0,1 & 0,1 & 0,3 \\ 0,3 & 0,15 & 0,2 \end{pmatrix}  \overline{Y} = \begin{pmatrix} 45 \\ 50 \\ 35 \end{pmatrix}$ | 11      | $\mathbf{A} = \begin{pmatrix} 0,2 & 0,1 & 0,4 \\ 0,1 & 0,1 & 0,3 \\ 0,3 & 0,15 & 0,2 \end{pmatrix}  \overline{Y} = \begin{pmatrix} 66 \\ 81 \\ 14 \end{pmatrix}$   |  |  |
| 4       | $\mathbf{A} = \begin{pmatrix} 0,05 & 0,1 & 0,4 \\ 0,1 & 0,1 & 0,3 \\ 0,3 & 0,15 & 0,2 \end{pmatrix}  \overline{Y} = \begin{pmatrix} 47 \\ 58 \\ 81 \end{pmatrix}$ | 12      | $\mathbf{A} = \begin{pmatrix} 0,25 & 0,1 & 0,2 \\ 0,1 & 0,1 & 0,3 \\ 0,3 & 0,15 & 0,2 \end{pmatrix}  \overline{Y} = \begin{pmatrix} 55 \\ 58 \\ 81 \end{pmatrix}$  |  |  |
| 5       | $\mathbf{A} = \begin{pmatrix} 0,3 & 0,1 & 0,2 \\ 0,1 & 0,1 & 0,3 \\ 0,1 & 0,15 & 0,2 \end{pmatrix}  \overline{Y} = \begin{pmatrix} 62 \\ 79 \\ 53 \end{pmatrix}$  | 13      | $\mathbf{A} = \begin{pmatrix} 0,3 & 0,2 & 0,1 \\ 0,15 & 0,1 & 0,3 \\ 0,1 & 0,25 & 0,2 \end{pmatrix}  \overline{Y} = \begin{pmatrix} 59 \\ 72 \\ 39 \end{pmatrix}$  |  |  |
| 6       | $\mathbf{A} = \begin{pmatrix} 0,2 & 0,3 & 0,2 \\ 0,4 & 0,1 & 0,3 \\ 0,3 & 0,1 & 0,1 \end{pmatrix}  \overline{Y} = \begin{pmatrix} 20 \\ 37 \\ 43 \end{pmatrix}$   | 14      | $\mathbf{A} = \begin{pmatrix} 0,2 & 0,3 & 0,2 \\ 0,1 & 0,2 & 0,3 \\ 0,3 & 0,1 & 0,1 \end{pmatrix}  \overline{Y} = \begin{pmatrix} 66 \\ 66 \\ 46 \end{pmatrix}$    |  |  |
| 7       | $\mathbf{A} = \begin{pmatrix} 0,2 & 0,1 & 0,2 \\ 0,1 & 0,25 & 0,3 \\ 0,3 & 0,1 & 0,1 \end{pmatrix}  \overline{Y} = \begin{pmatrix} 70 \\ 44 \\ 48 \end{pmatrix}$  | 15      | $\mathbf{A} = \begin{pmatrix} 0,25 & 0,1 & 0,2 \\ 0,1 & 0,25 & 0,3 \\ 0,3 & 0,1 & 0,2 \end{pmatrix}  \overline{Y} = \begin{pmatrix} 58 \\ 20 \\ 42 \end{pmatrix}$  |  |  |
| 8       | $\mathbf{A} = \begin{pmatrix} 0,05 & 0,3 & 0,4 \\ 0,1 & 0,1 & 0,3 \\ 0,3 & 0,15 & 0,2 \end{pmatrix}  \overline{Y} = \begin{pmatrix} 40 \\ 45 \\ 37 \end{pmatrix}$ | 16      | $\mathbf{A} = \begin{pmatrix} 0,2 & 0,3 & 0,4 \\ 0,1 & 0,1 & 0,3 \\ 0,3 & 0,15 & 0,2 \end{pmatrix}  \overline{Y} = \begin{pmatrix} 30 \\ 44 \\ 34 \end{pmatrix}$   |  |  |

| 1  | 2                                                                                                    | 3  | 4                                                                                                    |
|----|----------------------------------------------------------------------------------------------------|----|----------------------------------------------------------------------------------------------------|
| 17 | $\mathbf{A} = \begin{pmatrix} 0,05 & 0,1 & 0,3 \\ 0,1 & 0,1 & 0,3 \\ 0,3 & 0,25 & 0,2 \end{pmatrix}  \overline{Y} = \begin{pmatrix} 50 \\ 65 \\ 28 \end{pmatrix}$  | 22 | $\mathbf{A} = \begin{pmatrix} 0,25 & 0,1 & 0,2 \\ 0,1 & 0,1 & 0,3 \\ 0,2 & 0,25 & 0,2 \end{pmatrix}  \overline{Y} = \begin{pmatrix} 41 \\ 65 \\ 38 \end{pmatrix}$  |
| 18 | $\mathbf{A} = \begin{pmatrix} 0,3 & 0,1 & 0,2 \\ 0,1 & 0,1 & 0,3 \\ 0,1 & 0,3 & 0,2 \end{pmatrix}  \overline{Y} = \begin{pmatrix} 39 \\ 58 \\ 57 \end{pmatrix}$    | 23 | $\mathbf{A} = \begin{pmatrix} 0,2 & 0,2 & 0,1 \\ 0,1 & 0,1 & 0,3 \\ 0,1 & 0,3 & 0,2 \end{pmatrix}  \overline{Y} = \begin{pmatrix} 38 \\ 59 \\ 32 \end{pmatrix}$    |
| 19 | $\mathbf{A} = \begin{pmatrix} 0,3 & 0,1 & 0,2 \\ 0,1 & 0,25 & 0,3 \\ 0,3 & 0,1 & 0,1 \end{pmatrix}  \overline{Y} = \begin{pmatrix} 28 \\ 40 \\ 47 \end{pmatrix}$   | 24 | $\mathbf{A} = \begin{pmatrix} 0,25 & 0,1 & 0,2 \\ 0,1 & 0,25 & 0,3 \\ 0,3 & 0,15 & 0,1 \end{pmatrix}  \overline{Y} = \begin{pmatrix} 32 \\ 40 \\ 42 \end{pmatrix}$ |
| 20 | $\mathbf{A} = \begin{pmatrix} 0,2 & 0,1 & 0,4 \\ 0,1 & 0,1 & 0,3 \\ 0,1 & 0,15 & 0,2 \end{pmatrix}  \overline{Y} = \begin{pmatrix} 34 \\ 53 \\ 47 \end{pmatrix}$   | 25 | $\mathbf{A} = \begin{pmatrix} 0,2 & 0,15 & 0,4 \\ 0,1 & 0,1 & 0,3 \\ 0,3 & 0,15 & 0,2 \end{pmatrix}  \overline{Y} = \begin{pmatrix} 29 \\ 53 \\ 27 \end{pmatrix}$  |
| 21 | $\mathbf{A} = \begin{pmatrix} 0,05 & 0,15 & 0,4 \\ 0,1 & 0,1 & 0,3 \\ 0,3 & 0,15 & 0,2 \end{pmatrix}  \overline{Y} = \begin{pmatrix} 44 \\ 53 \\ 27 \end{pmatrix}$ |    |                                                                                                    |

#### 5.3 Задание 3. Решение задачи линейного программирования

Решить задачу линейного программирования.

Отчет должен содержать следующие разделы:

1 Условие задачи.

2 Формализация задачи.

3 Распечатку задания с помощью пакета EXCEL.

4 Экономический вывод.

#### Вариант 1

Из труб длиной 25 м требуется нарезать трубы длиной 8, 12 и 16 м в количестве 100, 50 и 30 соответственно. Определить план раскроя с минимальными отходами, изрезав не более 80 труб.

#### Вариант 2

Для перевозок груза на двух линиях могут быть использованы суда двух типов. Производительность судов на различных линиях приведена в таблице 5.3. Там же указаны общее время, в течение которого суда каждого типа находятся в эксплуатации, и минимально необходимые объёмы перевозок на каждой линии.

| Тип сулна                        | Производи<br>сулов (млн | ительность<br>тонн миль) | Общее время эксплуатации судов |
|----------------------------------|-------------------------|--------------------------|--------------------------------|
| ттт судни                        |                         |                          |                                |
|                                  | 1                       |                          | (Cylkn)                        |
| Ι                                | 8                       | 14                       | 300                            |
| II                               | 6                       | 15                       | 320                            |
| Объем перевозок<br>млн. т / миль | 2000                    | 3400                     |                                |

| 7 | аблица | 5.            | 3      |
|---|--------|---------------|--------|
| 1 | aonnya | $\mathcal{I}$ | $\sim$ |

Спланировать работу судов так, чтобы обеспечить максимальную загрузку судов с учетом возможного времени их эксплуатации.

#### Вариант 3

Три базы, в которых собираются излишки картофеля в данном регионе, снабжают четыре города. Суточная потребность городов в картофеле составляет соответственно 120, 80, 240 и 160 т. Базы могут доставить 200, 270 и 130 т картофеля соответственно. Расходы на перевозку 1 тонны картофеля до каждого из городов задаются матрицей

|            | 2  | 4 | 7 | 9  |
|------------|----|---|---|----|
| <i>C</i> = | 5  | 1 | 8 | 12 |
|            | 11 | 6 | 4 | 3  |

Рассчитать план перевозок, при котором сводятся к минимуму транспортные расходы.

#### Вариант 4

При составлении суточного рациона кормления скота можно использовать свежее сено (не более 50 кг) и силос (не более 70 кг). Рацион должен обладать определенной питательностью (число кормовых единиц не менее 30) и содержать питательные вещества: белок (не менее 1 кг), кальций (не менее 100 г) и фосфор (не менее 80 г). В таблице 5.4 приведены данные о содержании указанных компонентов в 1 кг каждого продукта питания и себестоимость (коп/кг) этих продуктов.

|             | Компоненты   |       |         |        |               |  |  |
|-------------|--------------|-------|---------|--------|---------------|--|--|
| Продукты    | кормовые ед. | белок | кальций | фосфор | себестоимость |  |  |
| сено свежее | 0,5          | 40    | 1,25    | 2      | 1,2           |  |  |
| силос       | 0,5          | 10    | 2,5     | 1      | 0,8           |  |  |

Таблица 5.4

Составить рацион, удовлетворяющий вышеизложенным требованиям и минимальный по стоимости.

#### Вариант 5

Из 100 труб длиной 20 м требуется получить 10 комплектов, в каждый из которых входят 4 трубы длиной 9 м, 5 труб по 8 м и 3 трубы по 7 м. Определить план раскроя с минимальными отходами.

#### Вариант 6

Для изготовления брусьев трех размеров (0,6; 1,5 и 2,5 м в соотношении 2 : 1 : 3) на распил поступают бревна длиной 3 м. Определить план распила, обеспечивающий минимальные отходы,если нужно получить 30 комплектов.

#### Вариант 7

Произвести распил 5-метровых бревен на брусья размерами 1,5; 2,4; и 3,2 м в отношении 5 : 4 : 2 так, чтобы минимизировать общую величину отходов и получить 20 комплектов.

#### Вариант 8

В цеху имеются доски длиной 5 м. Требуется получить 50 комплектов деталей, в каждый из которых входит 2 детали по 2 м, 3 детали по 3 м и 1 деталь длиной 1,5 м. Составить план раскроя с минимумом отходов.

#### Вариант 9

Для производства двух видов хлеба А и В фабрика расходует два вида муки 1 и 2. В технологическом процессе используется тестомесильные агрегаты и печи для выпечки хлеба. В таблице 5.5 приведены исходные данные задачи.

| Таблииа . | 5.5 |  |
|-----------|-----|--|
|-----------|-----|--|

| _             |                | Нормы расходов |     |  |
|---------------|----------------|----------------|-----|--|
| Виды ресурсов | Запас ресурсов | A              | В   |  |
| Мука 1        | 600 кг         | 1,2            | 1,0 |  |
| Мука 2        | 450 кг         | 0,9            | 1,1 |  |
| Машины        | 60 ч           | 0,1            | 0,2 |  |
| Печи          | 120 ч          | 0,2            | 0,3 |  |

Найти план выпуска максимизирующий прибыль, если цена одного хлеба А – 2 д.е.; одного хлеба В – 6 д.е., если хлеба А нужно выпустить не менее 100.

Из трех видов сырья необходимо составить смесь, в состав которой должны входить не менее 26 единиц химического вещества А, 30 единиц – вещества В и 27 единиц – вещества С. Количество единиц химического вещества, содержащегося в 1 кг сырья каждого вида, указано в таблице 5.6. В ней же приведена цена 1 кг сырья каждого вида.

Составить смесь нужного состава, имеющую минимальную стоимость.

Таблица 5.6

| Вещество | Количество единицц вещества в 1 кг сырья |   |   |  |  |  |  |
|----------|------------------------------------------|---|---|--|--|--|--|
|          | сырье 1 сырье 2 сырье 3                  |   |   |  |  |  |  |
| А        | 1                                        | 1 | - |  |  |  |  |
| В        | 2                                        | - | 3 |  |  |  |  |
| С        | 1                                        | 2 | 4 |  |  |  |  |
| Цена     | 5                                        | 6 | 7 |  |  |  |  |

#### Вариант 11

Предприятие располагает ресурсами сырья, рабочей силой и оборудованием, необходимыми для производства любого из 4 видов производимых товаров. Затраты ресурсов на изготовление единицы данного вида товаров, прибыль, получаемая предприятием, а также запасы ресурсов указаны в таблице 5.7.

| Вид товара<br>Вид ресурсов | 1  | 2  | 3  | 4  | Объем<br>ресурсов |
|----------------------------|----|----|----|----|-------------------|
| Сырье, кг                  | 3  | 5  | 2  | 4  | 60                |
| Рабочая сила, чел-ч        | 22 | 14 | 18 | 30 | 400               |
| Оборудование, станко-ч     | 10 | 14 | 8  | 16 | 128               |
| Прибыль на единицу товара  | 30 | 25 | 56 | 48 |                   |

Таблица 5.7

Определить оптимальный ассортимент продукции при дополнительном условии: 1-го товара выпустить не более 5 единиц, 2-го – не менее 8 единиц, а 3-го и 4-го – в отношении 1 : 2.

#### Вариант 12

Требуется произвести 300 тыс. т продукции. Существует четыре варианта ее выпуска. Себестоимость производства и удельные капитальные вложения по каждому варианту заданы таблицей 5.8.

Определить интенсивность использования вариантов из условия минимума себестоимости, если задан лимит капитальных вложении в объеме 18 млн грн.

Таблица 5.8

|                                  | Вариант |    |    |    |  |
|----------------------------------|---------|----|----|----|--|
|                                  | 1       | 2  | 3  | 4  |  |
| Удельные кап. вложения,<br>грн/т | 120     | 80 | 50 | 40 |  |
| Себестоимость, грн/т             | 83      | 89 | 95 | 98 |  |

Из листового проката в количестве 400 шт. нужно выкроить заготовки трех видов. Один лист длиной 84 см можно разрезать на заготовки длиной 20 см, 35 см и 65 см. В комплекте должно быть 8 заготовок 20 см, 5 – 35 см и 2 – 65 см. Определить, какое количество листов по каждому из способов следует разрезать, чтобы получить нужное количество заготовок данного вида при минимальных общих отходах.

#### Вариант 14

На приобретение оборудования для нового производственного участка выделено 20 тыс. у. е. Оборудование должно быть размещено на площади, не превышающей 72 м<sup>2</sup>. Предприятие может заказать оборудование двух видов: более мощные машины типа А стоимостью 5 тыс. у. е., занимающие производственную площадь 6 м<sup>2</sup> (с учетам проходов) и дающие 8 тыс. единиц продукции за смену, и менее мощные машины типа Б стоимостью 2 тыс. у. е., занимающие площадь 12 м<sup>2</sup> и дающие за смену 3 тыс. единиц продукции. Найти оптимальный вариант приобретения оборудования, обеспечивающий максимум общей производительности нового участка.

#### Вариант 15

Требуется составить смесь, содержащую три химических вещества -А, В и С. Известно, что составленная смесь должна содержать вещества А не менее 6 единиц, вещества В не менее 8 единиц, вещества С не менее 12 единиц. Вещества А, В и С содержатся в трех видах продуктов – I, II, III в концентрации, указанной в таблице 5.9.

| Продукты<br>Хим. вещества | Ι | II | III |
|---------------------------|---|----|-----|
| А                         | 2 | 1  | 3   |
| В                         | 1 | 2  | 1,5 |
| С                         | 3 | 4  | 2   |

Таблица 5.9

Стоимость единицы продуктов I, II, III различна: единица продукта I стоит 2 у. е., единица II – 3 у. е., единица III – 2,5 у. е. Смесь надо составить так, чтобы стоимость используемых продуктов была наименьшей.

Имеются склады, запасы на которых известны. Известны потребители и объемы их потребностей. Необходимо доставить товар со складов потребителям. Требуется минимизировать издержки по перевозке. Все данные приведены в таблице 5.10.

| Потребитель | Потребитель |    |    | Запасы на |         |
|-------------|-------------|----|----|-----------|---------|
| Склад       | 1           | 2  | 3  | 4         | складах |
| 1           | 2           | 5  | 5  | 5         | 60      |
| 2           | 1           | 2  | 1  | 4         | 80      |
| 3           | 3           | 1  | 5  | 2         | 60      |
| Потребности | 50          | 40 | 70 | 40        | 200     |

Таблица 5.10

#### Вариант 17

Предприятие может работать по пяти технологическим процессам, причем количество единиц выпускаемой продукции по разным технологическим процессам за 1 единицу времени соответственно равно 300, 260, 320, 400 и 450 шт. В процессе производства учитываются следующие производственные факторы: сырье, электроэнергия, зарплата и накладные расходы.

Затраты соответствующих факторов в у. е. при работе по разным технологическим процессам в течение 1 единицы времени показаны в таблице 5.11.

| Тех. процесс<br>Произв. факторы | 1   | 2   | 3   | 4     | 5   | Объем<br>ресурсов |
|---------------------------------|-----|-----|-----|-------|-----|-------------------|
| Сырье                           | 12  | 15  | 10  | 12    | 11  | 1300              |
| Электроэнергия                  | 0,2 | 0,1 | 0,2 | 0,025 | 0,8 | 30                |
| Зарплата                        | 3   | 4   | 5   | 4     | 2   | 400               |
| Накладные расходы               | 6   | 5   | 4   | 6     | 4   | 800               |

Таблица 5.11

Найти программу максимального выпуска продукции.

#### Вариант 18

Имеется три вида ресурсов: I, II и III, которые используются для производства трех видов продукции: A, Б и B. Нормы расхода ресурсов на единицу продукции каждого вида приведены в таблице 5.12.

В распоряжении предприятия находятся 500 единиц ресурса I, 550 единиц ресурса II и 200 единиц ресурса III. Прибыль от реализации единицы продукции А составляет 3 у. е., продукции Б – 4 у. е., продукции В –

1 у. е. Определить оптимальный план производства продукции по критерию максимума прибыли.

| Doormo | Норма расхода на единицу продукции |   |   |  |  |  |  |
|--------|------------------------------------|---|---|--|--|--|--|
| гесурс | Α                                  | Б | В |  |  |  |  |
| Ι      | 1                                  | 2 | 1 |  |  |  |  |
| II     | 2                                  | 1 | 1 |  |  |  |  |
| III    | 0                                  | 1 | 2 |  |  |  |  |

Таблица 5.12

#### Вариант 19

Мебельная фабрика выпускает столы, стулья, бюро и книжные шкафы. При изготовлении этих товаров используется два различных типа досок, причем фабрика имеет в наличии 1500 м<sup>3</sup> досок I типа и 1000 м<sup>3</sup> II типа. Кроме того, заданы трудовые ресурсы в количестве 300 чел.-ч.

В таблице 5.13 приведены нормативы затрат каждого из видов ресурсов на изготовление 1 единицы изделия и прибыль на 1 единицу изделия.

Таблица 5.13

| Doormory                      | Затраты на единицу изделия |        |      |           |  |  |
|-------------------------------|----------------------------|--------|------|-----------|--|--|
| Ресурсы                       | Столы                      | Стулья | Бюро | Кн. шкафы |  |  |
| Доски I типа, м <sup>3</sup>  | 5                          | 1      | 9    | 12        |  |  |
| Доски II типа, м <sup>3</sup> | 2                          | 3      | 4    | 1         |  |  |
| Трудовые<br>ресурсы, челч     | 3                          | 2      | 5    | 10        |  |  |
| Прибыль, грн/шт.              | 12                         | 5      | 15   | 10        |  |  |

Определить оптимальный ассортимент, максимизирующий прибыль, если отношение количества столов к количеству стульев равно 1 : 6.

#### Вариант 20

Со складов перевозятся на кирпичные заводы песок. Количество запасов на складах и потребности заводов приведены в таблице. Необходимо доставить песок со складов на кирпичные заводы с минимальными издержками по перевозке. Все данные приведены в таблице 5.14.

| Π       | отребитель | Ки | Кирпичные заводы |    |    | Запасы на |
|---------|------------|----|------------------|----|----|-----------|
| Склад   |            | 1  | 2                | 3  | 4  | складах   |
| 1       |            | 2  | 5                | 5  | 5  | 55        |
| 2       |            | 1  | 2                | 1  | 4  | 80        |
| 3       |            | 3  | 1                | 5  | 2  | 65        |
| Потребн | ости       | 45 | 40               | 75 | 40 | 200       |

Таблица 5.14

Ткань трех артикулов производится на ткацких станках двух типов с различной производительностью. Для изготовления ткани используется пряжа и красители. В таблице 5.15 указаны мощности станков (тыс. станко-ч), ресурсы пряжи н красителей (тыс. кг), производительность станков по каждому виду ткани (м /ч), нормы расхода пряжи и краски (кг на 1000 м) и цена (у. е.) 1 м ткани.

| Виды ресурсов  | Объем<br>ресурсов | Производительность и норма<br>расхода |       |     |  |  |  |
|----------------|-------------------|---------------------------------------|-------|-----|--|--|--|
|                |                   | 1                                     | 1 2 3 |     |  |  |  |
| Станки I типа  | 30                | 20                                    | 10    | 25  |  |  |  |
| Станки II типа | 45                | 8                                     | 20    | 10  |  |  |  |
| Пряжа          | 30                | 120                                   | 180   | 210 |  |  |  |
| Красители      | 1                 | 10                                    | 5     | 8   |  |  |  |
| Цена           |                   | 15                                    | 15    | 20  |  |  |  |

Таблица 5.15

Определить оптимальный ассортимент, максимизирующий прибыль, если себестоимость 1 м ткани составляет соответственно 3, 5 и 15 у. е.

#### Вариант 22

Кирпичный завод выпускает кирпичи двух марок (I и II). Для производства кирпича применяется глина трех видов (A, B, C). По месячному плану завод должен выпустить 10 условных единиц кирпича марки I и 15 условных единиц кирпича марки П. В таблице 5.16 указаны расход различных видов глины для производства одной условной единицы кирпича каждой марки и месячный запас глины

| Таблица 🕽 | 5.16 |
|-----------|------|
|-----------|------|

| Марка       | Количество глины, необходимой для производства<br>1 условной единицы кирпича |    |    |  |  |  |
|-------------|------------------------------------------------------------------------------|----|----|--|--|--|
|             | Α                                                                            | В  | С  |  |  |  |
| Ι           | 1                                                                            | 0  | 1  |  |  |  |
| II          | 0                                                                            | 2  | 2  |  |  |  |
| Запас глины | 15                                                                           | 36 | 47 |  |  |  |

Сколько условных единиц кирпича различных марок должен выпустить завод сверх плана, чтобы обеспечить наибольшую прибыль, если известно, что от реализации 1 условной единицы кирпича марки I завод получает прибыль, равную 4 у. е., а от реализации кирпича марки П – 7 у. е.?

#### Вариант 23

На звероферме могут выращиваться черно-бурые лисицы и песцы. Для обеспечения нормальных условий их выращивания используется три вида кормов. Количество единиц корма, расходуемых на одно животное, запасы кормов и цена 1 шкурки указаны в таблице 5.17.

Таблица 5.17

| Вид корма | Кол-во ед. н | а 1 животное | Общее кол-во |
|-----------|--------------|--------------|--------------|
|           | лисица песец |              | корма        |
| Ι         | 2            | 3            | 180          |
| II        | 4            | 1            | 240          |
| III       | 6            | 7            | 426          |
| Цена      | 16           | 12           |              |

Определить, сколько лисиц и песцов необходимо выращивать, чтобы получить максимальную цену от продажи их шкурок.

#### Вариант 24

Предприятие выпускает продукцию трех видов П1,П2 и П3, используя при этом три вида сырья: С1, С2 и С3, запасы которого ограничены. Расход сырья каждого вида при производстве единицы продукции каждого вида задается в таблице 5.18.

|              |    | Доход |    |                         |
|--------------|----|-------|----|-------------------------|
| Продукция    | C1 | C2    | C3 | от продажи<br>продукции |
| Π1           | 1  | 3     | 4  | 7                       |
| П2           | 2  | 2     | 6  | 8                       |
| П3           | 3  | 1     | 0  | 9                       |
| Общие запасы | 15 | 22    | 36 |                         |

Таблица 5.18

Составить план выпуска продукции каждого вида так, чтобы доход предприятий был максимальный.

#### Вариант 25

На кондитерской фабрике выпускается три вида карамели: К1, К2 и К3. Для производства карамели требуется сахар, патока и повидло. Запасы сырья, расходы сырья на производства карамели и прибыль, получаемая от продажи 1 т карамели, приведены в таблице 5.19.

Таблица 5.19

| Correct |      | Данаан |      |        |
|---------|------|--------|------|--------|
| Сырье   | K1   | К2     | К3   | запасы |
| Caxap   | 0,7  | 0,5    | 0,6  | 800    |
| Патока  | 0,3  | 0,2    | 0,4  | 400    |
| Повидло | 0,1  | 0,3    | 0,2  | 250    |
| Прибыль | 1000 | 1120   | 1258 |        |

Составить план выпуска карамели, максимизирующий прибыль, если выпуск карамели К1 должен быть не меньше 150 т.

#### СПИСОК РЕКОМЕНДУЕМОЙ ЛИТЕРАТУРЫ

1. Акулич, И. Л. Математическое программирование в примерах и задачах : учеб. пособие для экон. спец. вузов / И. Л. Акулич. – М. : Высш. шк., 1986. – 317 с.

2. Банди, Б. Основы линейного программирования : пер. с англ. / Б. Банди. – М. : Радио и связь, 1989. – 176 с.

3. Бережная, Е. В. Математические методы моделирования экономических систем : учебн. пособие / Е. В. Бережная, В. И. Бережной. – М. : Финансы и стаистика, 2002. –368 с.

4. Васильєва, Л. В. Використання комп'ютерних технологій для розв'язання оптимізаційних задач в економіці : навчальний посібник / Л. В. Васильєва, І.А.Гетьман. – Краматорськ, 2011. – 200с.

5. Горчаков, А. А. Компьютерные экономико-математические модели/ А. А. Горчаков, И. В. Орлова. – М.:Компьютер, 1995. – 135 с.

6. Інформаційні системи і технології в обліку : навчальний посібник / В. Д. Шквір, А. Г. Загородній, О. С. Височан. – Львів: Львівська політехніка, 2003. – 268 с.

7. Исследование операций в экономике : учебное пособие / Н. Ш. Кремер, Б. А. Путко, И. М. Тришин, М. Н. Фридман. – М. : ЮНИТИ, 2002. – 407 с.

8. **Карасев, А. И**. Математические методы и модели в планировании / А. И. Карасев – М.: Экономика, 1987. –221 с.

9. Коробов, П. Н. Математическое программирование и моделирование процессов : учебник / П. Н. Коробов. – 2-е изд., перераб. и доп. – СПб. : ДНК, 2003. – 376 с.

10. Методы экономико-математического моделирования и прогнозирования в новых условиях хозяйствования/ А. А. Горчаков, И. В. Орлова, В. А. Плотников. – М.: ВЗВЭИ, 1991. –181 с.

11. Математичне програмування : навчальний посібник / А. Ф. Барвінський, І. Я. Олексів, З. І. Крупка, І. О. Бобик, І. І. Демків, Р. І. Квіт, В. В. Кісілевич. – Львів : Інтелект-Захід, 2004. – 448 с.

12. Математичне програмування : навчальний посібник / М. М. Глушик, І. М. Копич, О. С. Пенцак, В. М. Сороківський. – Л. : Новий Світ-2000, 2006. – 216 с.

13. **Орлова, И. В.** Экономико-математические методы и модели. Выполнение расчетов в среде Excel. Практикум : учебное пособие / И. В. Орлова. – М. : Финстастинформ, 2000. – 136 с. 14. **Трояновский, В. М.** Математическое моделирование в менеджменте : учебное пособие / В. М. Трояновский. – 2-е изд., исправл. и доп. – М. : РДЛ, 2000. – 256 с.

15. **Тынкевич, М. А**. Экономико-математические методы (исследование операций). /М. А. Тынкевич. – 2-е изд., исправл. и доп.– Кемерово, 2000. – 177 с.

16. **Фомин, Г. П.** Методы и модели линейного программирования коммерческой деятельности : учебное пособие / Г. П. Фомин. – М. : Финансы и статистика, 2000. – 128 с.

17. Экономико-математические методы и прикладные модели : учебное пособие / В. В. Федосеев, А. Н. Гармаш, Д. М. Дайитбегов. – М. : ЮНИТИ, 2000. – 391 с.

Навчальне видання

ГЕТЬМАН Ірина Анатоліївна, ЧЕРНОМАЗ Володимир Миколайович, ВАСИЛЬЄВА Людмила Володимирівна та ін.

# ЕКОНОМІЧНА ІНФОРМАТИКА ПРИКЛАДНЕ ПРОГРАМНЕ ЗАБЕЗПЕЧЕННЯ ОФІСНОГО ПРИЗНАЧЕННЯ

Навчальний посібник

(для студентів економічного напрямку заочної форми навчання)

#### ЧАСТИНА 2

(Російською мовою)

Редактор А. А. Красько

Комп'ютерна верстка О.С.Орда

204/2009. Підп. до друку 30.11.2011. Формат 60 х 84/16. Папір офсетний. Ум. друк. арк. 3,72. Обл.-вид. арк. 3,63. Тираж 120 прим. Зам. № 136.

Донбаська державна машинобудівна академія 84313, м. Краматорськ, вул. Шкадінова, 72. Свідоцтво про внесення суб'єкта видавничої справи до Державного реєстру серія ДК №1633 від 24.12.2003